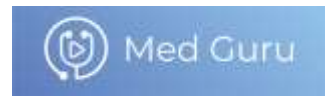

# Руководство по эксплуатации программы для ЭВМ «Веб-версия СRM-системы Oragen 2.0»

 $\bigcirc$  ООО «МедГуру», 2025 год

#### Информация для установки и эксплуатации

1. Системные требования: для установки программы для ЭВМ «Веб-версия CRM-системы Oragen 2.0» (далее – «приложение», «ПО») необходима любая ЭВМ или другое компьютерное устройство с установленным браузером

2. Настройка и регистрация: после установки необходимо выполнить вход в приложение под логином и паролем, полученными от администратора клиентского портала.

3. Поддержка и обновления: для эффективной эксплуатации системы важно следить за обновлениями и получать поддержку от разработчиков в случае возникновения проблем или вопросов.

Для начала работы с ПО необходимо пройти шаги по администрированию:

• создание сотрудников согласно их роли в системе (например: администратор, медицинский представитель и др., подробнее см. Роли пользователей);

• создание препаратов для связывания их со специальностью клиента (подробнее см. Добавление препаратов);

• создание бриков – выделенных территорий, за которыми закреплены конкретные сотрудники (подробнее см. Добавление бриков);

• создание отчетов / матриц (шаблонов отчетов о прохождении визита в ЛПУ, шаблонов ассортиментных матриц о прохождении визита в аптеку, подробнее см. Конструктор отчетов и Конструктор матриц);

• наполнение базы клиентов и организаций данными (подробнее см. Добавление клиента и Добавление организации)

# Роли пользователей

В системе используются следующие роли пользователей:

- Organization Admin Администратор Организации
- Medical representative Медицинский Представитель
- Head of Brick Глава Брика
- Call Center Колл Центр

В зависимости от роли определяется доступ пользователя к разделам и функциям:

| Артефакт/Роль     | Администратор<br>организации | Медицинский представитель | Глава брика | Колл Центр |
|-------------------|------------------------------|---------------------------|-------------|------------|
| Администрирование | V                            |                           |             |            |
| Главная           |                              | v                         | v           |            |
| Руководитель      |                              |                           | v           |            |
| Совместные визиты |                              |                           | v           |            |
| Задачи            | V                            | v                         | V           |            |
| Календарь         | V                            | v                         | v           |            |
| Визиты            | V                            | v                         | v           |            |
| Визиты в аптеку   | V                            | v                         | v           |            |
| Заявки            | V                            | v                         | V           | V          |
| Клиенты           | V                            | V                         | V           | v          |
| Организации       | V                            | v                         | v           | V          |
| Медиа             | V                            |                           |             |            |
| Мероприятия       | V                            | v                         | v           |            |
| Циклы             | V                            | v                         | v           |            |
| Геолокация        | V                            |                           |             |            |
| BI                | V                            |                           | V           | v          |
| Развития          | V                            | v                         | V           |            |

В зависимости от бизнес-процессов организации, ролям назначаются разные права и функции. Это настраивает администратор при создании или изменении сотрудника (подробнее см. Добавление сотрудников).

# Разделы сайта

Доступные разделы сайта и их наполнение будут отличаться в зависимости от роли пользователя в системе:

- Администрирование;
- Главная;

• Руководитель (Панель руководителя);

- Совместные визиты;
- Задачи;
- Календарь;
- Визиты;
- Визиты в аптеку;
- Заявки;
- Клиенты;
- Организации;
- Медиа;
- Мероприятия;
- Циклы;
- Геолокация;
- BI;
- Развитие.

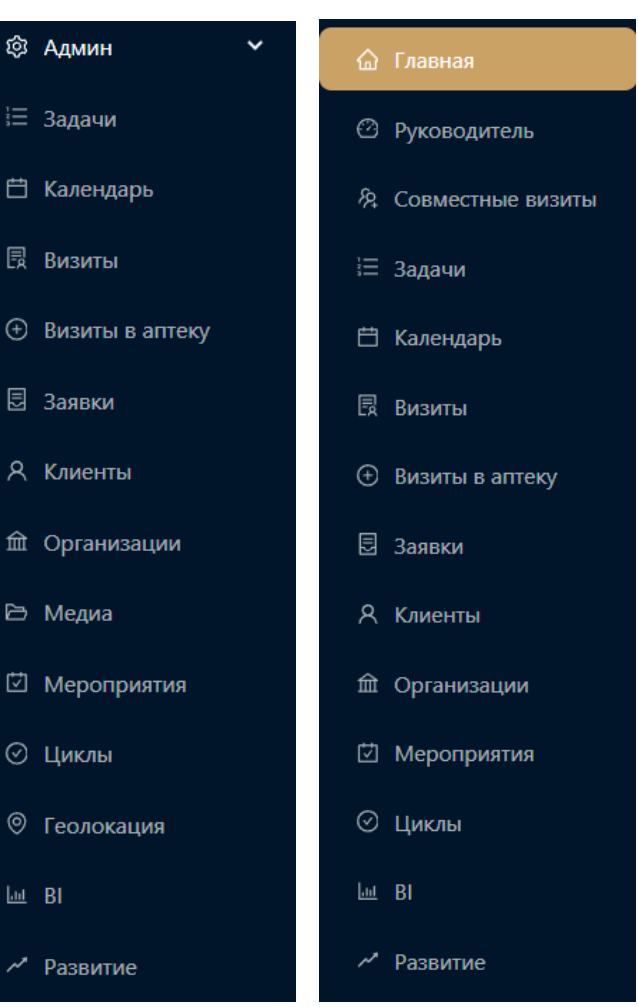

# Работа администратора

Раздел доступный только для роли Organization Admin – Администратор Организации

# Просмотр и добавление сотрудников

Просмотр сотрудников, возможно в разделе «Админ», пункта меню «Сотрудники». Предоставляется список существующих сотрудников системы. Предоставляется следующая информация по сотрудникам:

- ФИО;
- Роль;
- Телефон;
- Почта;
- Препараты;
- Действия.

| 101 |      | P076    | Throughout                                                                                                    | Dama                                                                                                    | Pperiod to         | ÷ m ≣ :<br>Detrivers |
|-----|------|---------|----------------------------------------------------------------------------------------------------|----------------------------------------------------------------------------------------------------|--------------------|----------------------|
|     |      | 1       | The promoted                                                                                                    | S                                                                                                    | No page 20         |                      |
|     |      | 400000  | For primines                                                                                                    | And and a second second second second second second second second second second second second second second se                                                                                                    | Her possiske       | E.                   |
|     | 1000 | 1000    | out bettered                                                                                                    | e                                                                                                    | He putting         | (A)                  |
| _   |      | 12002   | int pizzane                                                                                                    | And an and a second second second                                                                                                    | Her protection     | 125-                 |
|     |      | 10000   | The processory                                                                                                    | and the second second s | The productors     | 10                   |
|     |      | 4500000 | Per generati                                                                                                    |                                                                                                    | int particular     | 65                   |
|     | -    | 1000    | The promised                                                                                                    | and the second second sec                                                                                                    | 100 (0.0 distance) |                      |
|     |      | 60000   | For parameter                                                                                                    | and the second second s | He present         | 12                   |
|     |      | 120000  | Par promote                                                                                                    | Manufacture and a financial data                                                                                                    | Her yearson        | [M.                  |
|     | 18   | 1000    | Name and Address of Street of Street | 1                                                                                                    | the putchers       |                      |

Добавление сотрудников, возможно в разделе «Админ», пункта меню «Сотрудники», посредством нажатия на кнопку «Добавить сотрудника».

| 84403 |     | Para                                                                                                    | Телефия                   | Retra                                                                                                    | Openageria          | + 40 ≣ :<br>Depinion |
|-------|-----|----------------------------------------------------------------------------------------------------|---------------------------|----------------------------------------------------------------------------------------------------|---------------------|----------------------|
|       |     | and the second second s | He parame                 | -                                                                                                    | int probability     |                      |
|       | 1   | 12                                                                                                    | He possible               | And an and a second second sec | for present         | 3                    |
|       |     | 100                                                                                                    | son hertenber             |                                                                                                    | 149 (K20100)        |                      |
|       | 101 | 12002                                                                                                    | Her podeption             | the second second second second second second second second second second second second second second second se                                                                                                    | the physical sector |                      |
|       | C   | 10000                                                                                                    | The product of            | and the second second s | The property        |                      |
|       |     | 40000000                                                                                                    | International Contraction | hanness of the second second se                                                                                                    | the province        |                      |
|       |     | 1000                                                                                                    | The probability           | former and the second second sec                                                                                                    | 101342200           |                      |
|       |     | 00000                                                                                                    | He passes                 | And and a second second s                                                                                                    | his present         |                      |
|       |     | 82000                                                                                                    | Ne places                 | March Street, Statistics & American                                                                                                    | (in process)        |                      |
|       |     | 1000                                                                                                    | -                         |                                                                                                    | ing biddened        |                      |

При добавлении сотрудника необходимо заполнить все обязательные поля:

- Фамилия (от 1 символа);
- Имя (от 1 символа);

- Роль (выбрать из существующих):
- Мед. представитель;
- Организационный администратор;
- Руководитель мед. представителя.
- E-mail (в формате \*@\*.\*);
- Пароль (от 6 до 24 символов).

Администрирование: добавление сотрудника

| Tanna                                                                                                    |      |
|----------------------------------------------------------------------------------------------------|------|
| * lbar                                                                                                    |      |
|                                                                                                    |      |
|                                                                                                    |      |
| hueres .                                                                                                    |      |
| Ovaction                                                                                                    |      |
| hum.                                                                                                    |      |
| Fam.                                                                                                    |      |
|                                                                                                    |      |
| Reserves and a second second se                                                                                                    |      |
|                                                                                                    |      |
| (Lenal)                                                                                                    |      |
| Description of the local data and the local data and the local data an |      |
| Distancease hose                                                                                                    |      |
| Marg residence                                                                                                    |      |
|                                                                                                    |      |
| Digon.                                                                                                    |      |
| Tamon                                                                                                    | 9- 1 |
|                                                                                                    |      |

После заполнения полей нажать кнопку «Добавить пользователя». Данные о пользователях отображаются в списке сотрудников.

| Fertope .                                                                                                    | 14   |
|----------------------------------------------------------------------------------------------------|------|
| The party                                                                                                    |      |
| (Plan )                                                                                                    |      |
| Geaop                                                                                                    |      |
| Norma                                                                                                    |      |
| Dearran                                                                                                    |      |
| Non                                                                                                    |      |
| Мад.представиталь                                                                                               |      |
| lemon .                                                                                                    |      |
|                                                                                                    |      |
| 15 mill                                                                                                    |      |
| mediep1@oiagen.ru                                                                                               |      |
| Rang merena                                                                                                    |      |
| Bargers score tradicas                                                                                          |      |
| Tama                                                                                                    |      |
|                                                                                                    | 0 10 |
|                                                                                                    |      |
|                                                                                                    |      |
|                                                                                                    |      |
|                                                                                                    |      |
|                                                                                                    |      |
|                                                                                                    |      |
| the second second second second second second second second second second second second second second second se |      |

# Просмотр и добавление бриков

Бриком является выделенная территория, за которой закреплен один из сотрудников - исполнитель.

В брики низкого уровня входят конкретные организации – ЛПУ или аптеки. Эти брики в свою очередь могут образовать брик более высокого уровня и таким образом сформировать древовидную структуру управления территориями.

Низкоуровневым брикам назначается медицинский представитель Medical representative в качестве исполнителя, а высокоуровневым – руководитель Head of Brick.

Для создания бриков необходимо перейти в раздел «Админ» пункта меню «Брики», посредством нажатия на кнопку «Добавить брик»

Сначала необходимо создать брики из организаций:

• заполнить все обязательные поля: ввести название, выбрать тип Медпред, выбрать исполнителя из сотрудников

• выполнить поиск организаций по названию, адресу или типу (поиск пустого значения возвращает все организации)

- отметить нужные организации
- нажать кнопку «Добавить брик»

| ITTY Caret-Detection/     | D Merman           |                                                                   |         |
|---------------------------|--------------------|-------------------------------------------------------------------|---------|
| nut cana nerepopu         | Sec. Interactional |                                                                   |         |
| Automorement .            |                    |                                                                   |         |
| medrep1fn medrep1in >     |                    |                                                                   |         |
|                           |                    | No. 100                                                           |         |
| кт-Петербург              | • fiame            | <b>←</b> 1                                                        |         |
| Организация               |                    | Адрес                                                             | Tern    |
| A02855                    |                    | Энтельса проспект, 154, лит. А. Санкт-Петербург                   | Antexa  |
| Armeka 36,6               |                    | г Санкт-Петербург, ул Бухарестская. д 30                          | Алтека  |
| Armeka 36,6 NP78          |                    | Пражская ул., 46/50, Санкт-Петербург г, RJ, RU, 192241            | Altrexa |
| Алтека Алтека Столиная №2 | 78-1165            | Щарбантна ул., 11, Санят-Петербург г. йЦ. RU_197375               | Armesa  |
| Алтека Для бережлиных №1  | 20                 | Комендангский пр-ет, 14 еорп.1, Санкт-Петербург с, ИО, КО, 197372 | Annesa  |
| Annesa /les/OnrTopr NF103 |                    | Балканская пл., 5н. Санкт-Петирбург г. ЯЦ. 833_199201             | Annesia |
| Алтека Озерки             |                    | 2-я Красномриийская ул. 2/27. Санат-Петербург110005               | Attinka |
| Алтека Озерка             |                    | Ветеранов просп., 122, Санкт-Петербург                            | Аптика  |
| Алтека Озерки             |                    | Дачный просп., 17. корл. 4. Санят-Петербург                       | Алтека  |
| Armena Cherosov           |                    | Большой просп. ВО, 47, Санкт Петербург                            | Аптека  |

Теперь нужно создать брики более высокого уровня из только что созданных низкоуровневых бриков:

• заполнить все обязательные поля: ввести название, выбрать тип Руководитель, выбрать исполнителя из сотрудников

- выполнить поиск бриков по названию (поиск пустого значения возвращает все брики)
- отметить нужные брики
- нажать кнопку «Добавить брик»

# Просмотр и добавление препаратов

Препарат - лекарственный препарат, то есть лекарственное средство в определённой дозе в виде определённой лекарственной формы, готовое к применению.

Обычно конкретное лекарственное средство связано с одной или несколькими медицинскими специальностями. Настройка этих связей помогает более эффективно искать клиентов и организации для планирования визитов.

Для просмотра списка и добавления новых препаратов необходимо перейти в раздел «Админ» пункт «Препараты».

Для добавления препарата в систему нужно нажать на кнопку «Добавить препарат.

#### Препараты

| Hatteenstation (**) | Asymptotes |
|---------------------|------------|
| -                   |            |
|                     |            |
| _                   |            |
|                     |            |
|                     |            |
|                     |            |
|                     |            |
|                     |            |
|                     |            |
| Actions torraper    |            |
|                     | C 10/cp. ~ |

В открывшемся окне необходимо ввести название и нажать на «Добавить препарат»

| Новый препарат           |   |
|--------------------------|---|
| * Название препарата     |   |
| Аспирин                  | 8 |
| Отмена Добавить препарат |   |
|                          |   |

Нажать «Добавить связывание» и выбрать для данного препарата специальность и отчет, которые будут использоваться для поиска клиентов и прохождения визитов.

| спирин 🧷      |                          |      |
|---------------|--------------------------|------|
| бактериология | Новая связка             | ×    |
|               | • Свещиальность          |      |
| TRHERO/JOLINA | тералия                  | ×.   |
| _             | • Otver                  |      |
| 1             | Отчёт совместного визита | - X. |
|               | Добавить файлы           | 2    |
|               | pres.pdf 🗵               | 12   |
|               | Otarea                   |      |

# Конструктор отчетов

В конструктор отчета можно попасть через пункт «Отчеты» раздела «Админ». При открытии «Отчеты» пользователю предоставляется список всех отчетов, которые уже были созданы. С помощью кнопки «Создать отчет» администратор может создать новый шаблон отчета.

| Конструктор отчётов |    |   |
|---------------------|----|---|
| Наименование        | ID |   |
| Отчет с файлами     | 1  |   |
| Простой отчет       | 2  | Ŕ |
| Создать отчёт       |    |   |

При создании шаблона отчета можно использовать разные компоненты:

- вопрос с одним вариантом ответа RADIO
- вопрос с разными вариантами ответа СНЕСКВОХ
- свободное поле CUSTOM FIELD
- поле для загрузки файла FILE

|                                    | _       |      |
|------------------------------------|---------|------|
|                                    |         | TO   |
| Bioset a ///bf                     |         | 400  |
| Bourt -                            | (T15)   | 1141 |
| Bonpoc (ozver bitpetert)           | (d) (d) | 1    |
| faceri                             | 0       | 1    |
| D Beart1                           | 0D      |      |
| larger.                            |         |      |
| Responsionalização e note          | 8       |      |
| tumos jaka                         |         |      |
| Bade gas rosepetnesse              | @       |      |
| Sept.                              |         |      |
| Borpoc (versionavc equivariational | 3       |      |
| Bapart                             | 12      |      |
| 6siart2                            | 0 10    |      |
| 2                                  |         |      |
|                                    |         |      |

После заполнения формы отчета, необходимо нажать на «Создать отчёт» для сохранения данных.

# Конструктор матриц

Ассортиментная матрица — это полный перечень всех товарных позиций, утвержденных для продажи в конкретном магазине на определенный период времени с учетом требований ассортиментной политики компании и особенностей формата и расположения магазина.

При создании шаблона матрицы можно использовать разные типы вопросов, задавать параметры для препаратов.

| Конструктор Матриц |  |        |   |
|--------------------|--|--------|---|
| Facements          |  | w.,    |   |
| Алтем              |  | 2      | 0 |
| Tecr               |  | 3      | 0 |
|                    |  |        |   |
|                    |  |        |   |
|                    |  |        |   |
|                    |  |        |   |
|                    |  |        |   |
|                    |  |        |   |
|                    |  |        |   |
|                    |  |        |   |
|                    |  |        |   |
| Antonia            |  |        |   |
|                    |  | (m. 4) |   |

С помощью нажатия на кнопку «Добавить матрицу» открывается форма добавления препарата или препаратов, где можно выбрать следующие варианты:

- Выбрать один или несколько препаратов;
- Для каждого из препаратов выбрать сколько «Отпущено» и «В наличии»;
- Блок с вопросами.

| Препараты       | 🖸 Оттрадно 📫 В нализни | Benjecu                                     | Титы вопросов |
|-----------------|------------------------|---------------------------------------------|---------------|
| tana tantan 🗧 🛃 |                        | Deserve and the second second second second | 540           |
| clease D1       | 50 70                  | Contraction and and a second second second  | radio         |
| 0               |                        | 2.0                                         | (14           |
| 10.50           |                        | appert Cappert                              |               |
| _               |                        |                                             |               |
|                 |                        |                                             |               |

Для наглядности доступен предпросмотр матрицы.

|                   |               |                  |                   |                 | Ξ |
|-------------------|---------------|------------------|-------------------|-----------------|---|
| Прекарат          | Отпущено олан | Οτηγιμαικό φαιτή | B estimate strate | В шаланчин фонт |   |
| ryporpigmentation | 50            | 0                | 70                | 0               |   |
| 1                 |               |                  |                   |                 |   |

Необходимо заполнить все обязательные поля, добавить препараты и нажать Создать. После этого ввести название матрицы и нажать Добавить.

| Создать матрицу         | > |
|-------------------------|---|
| Название                |   |
| Матрица для Тула Аптеки | 0 |

Для просмотра всех созданных матриц и их препаратов, необходимо перейти в раздел «Админ» пункт меню «Матрицы» и выбрать созданную матрицу, чтобы ознакомится со всем препаратами.

|                |                |               |                 |                     |                 |        |   | E 0      |
|----------------|----------------|---------------|-----------------|---------------------|-----------------|--------|---|----------|
| Terroport      | Оттуранна план | Птермано-фонт | E HERBING PUTCH | B INTRODUCE (\$1947 | Househorrogene  | Gengen |   | dere spe |
| Asia Prine 201 | 2001           | 161           | bini -          | 160                 | To Alder Taljan | 3%     | 1 | it Butt  |
| Arti Apr       | 30             | (0))          | .1065           | (0.)                | 100404010102010 | 35     | * | J. 8+01  |
| Angel Dermitte | 28             | 5.031         | 300             | 39.1                | None report     | 5%     |   | d. Bull  |
|                |                |               |                 |                     |                 |        |   |          |

# Импорт данных

В качестве источника импортируемых данных должен использоваться csv-файл с четко обозначенной структурой, которая представляет собой список тройственных связей между клиентами (врачами), организациями (медицинскими учреждениями) и специальностями. Эти тройственные связи означают, что клиент А работает по специальности Б в организации В. При условии, что один клиент может работать по разным специальностям и в разных организациях отдельные данные могут частично дублироваться или пересекаться.

Пример структуры файла:

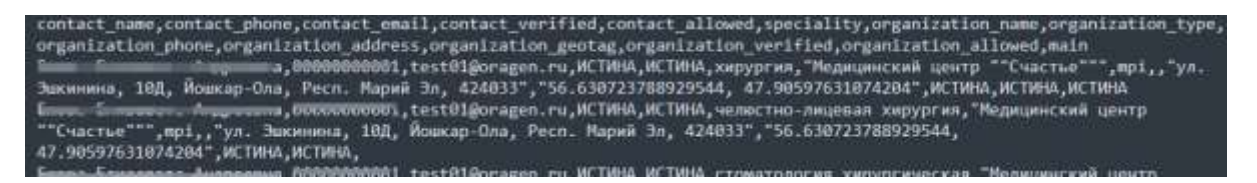

contact\_name – имя клиента contact phone – телефон клиента

contact\_email – электронная почта клиента

contact\_verified – Истина / Ложь для утверждения «клиент верифицирован» contact\_allowed - Истина / Ложь для утверждения «клиент активен» speciality – специальность клиента

organization\_name - название организации клиента

organization\_type – тип организации клиента: аптека pharmacy / ЛПУ mpi organization\_phone – телефон организации клиента

organization\_address – адрес организации клиента

organization\_geotag – географические координаты расположения организации клиента organization\_verified - Истина / Ложь для утверждения «организация верифицирована» organization\_allowed - Истина / Ложь для утверждения «организация активна»

main - Истина / Ложь для утверждения «это место работы является основным для клиента»

Сервис импорта данных из файла дает возможность быстро наполнить базу клиентами и организациями.

| * название           |
|----------------------|
| Названия ямпоста     |
| * Barpysimi gailin 2 |
| L Выбрать файл       |

# Основные настройки

В конструктор отчета можно попасть через пункт «Настройки» раздела «Админ». При открытии «Настройки» пользователю открывается окно с настройками системы:

• Лояльность и Потенциал: Лояльность - степень отношения к препарату, Потенциал - степень пациентопотока;

• Mailer - настройки почты для отправки сервисных email-сообщений, функционал для подключения smtp почтового сервиса;

- Janus настройки сервера для видеозвонков;
- S3 настройки сервера для хранения файлов;
- Unisender настройки учётной записи для клиентских email-сообщений;
- Metric настройки сервиса, который отслеживает и сообщает о трафике веб-сайта;

• Отчет совместного визита – выбор шаблона для оценки визита руководителем или инструктором, закрепляет отчеты о двойных визитах, выбор происходит из заранее заведенного отчета в разделе «Отчеты».

После внесения изменений в каждом из пунктов настройки системы с помощью кнопки «Изменить данные» администратор подтверждает внесенные изменения.

| Повльность и полеждает | malar       | 2000 - 43 | winwidtr | mane: | Street Linkson | SHOLD BREAKLE |     |
|------------------------|-------------|-----------|----------|-------|----------------|---------------|-----|
| oyaiity_range          |             |           |          |       |                |               |     |
| Соличество свлиентов   |             |           |          |       |                |               |     |
| 4 art 2 art 10         |             |           |          |       |                |               |     |
| Heldermal hotesuade    | Canaber?    |           | Cenvent  | 2     |                |               |     |
| 2                      | 0           |           | 6        |       |                |               |     |
| Cerwisht 3             | Certainut - | e.        |          |       |                |               |     |
| 8                      | A.          |           |          |       |                |               |     |
|                        |             |           |          |       |                |               |     |
| 0                      | (25)        |           | (50)     |       | (75)           |               | -8  |
| D                      | 100         | c         | 100      | 12    |                |               |     |
| potential_narget       |             |           |          |       |                |               |     |
| CONFRICTED CENTREPTON  |             |           |          |       |                |               |     |
| 4 07 2 40 10           |             |           |          |       |                |               |     |
| техника потенциал      | Canadest    | 12        | Centret  | 2     |                |               |     |
| 1                      | B           |           | c        |       |                |               |     |
| Сегмент Л              | Censerra    | 4.        |          |       |                |               |     |
| B                      | A           |           |          |       |                |               |     |
|                        |             |           |          |       |                |               |     |
| 0                      | +(25)       |           | (50)     |       | (75)           |               | -60 |
| 0                      | 1.00        | 100       | Sec.     | 8.    |                | A.            |     |

# MCM

MCM (Multi Channel Messaging) модуль – централизованная система для управления коммуникациями с пользователями через различные каналы.

В конструктор отчета можно попасть через пункт «МСМ» раздела «Админ». При открытии «МСМ» пользователю открывается окно с созданными триггерными условиями.

|          |                                      |                      |             |       |         |                | m =            |
|----------|--------------------------------------|----------------------|-------------|-------|---------|----------------|----------------|
| heirraid | Harmanne                             | 1am                  | Astronomica | 345   | (Lange) | illafras 1913  | Watness En alt |
| 0        | Comments named a stated              | Lord, corner, feated | j           | 6 km² | 1147    |                | ++ mitgas      |
| 0        | Concepts much a prova-               | Link, Parisi, Index  | 1990        | . Her | 1001    | recentions (   | Pre-muliplee   |
| 3        | Resident betreatment proct           | Loni, al, hoted      | line        | in.   | light - | Htt multiplati | He midgate     |
| 0        | Reasonance ormale<br>tableorrapicare | United .             | And 1       | 144   | No+     | 10(10-000)     | He makes       |
| 8        | Contempted sportanel street          | CL/Methodal Strengt  | 1941        | 1996  | 1101    | History .      | Phone Report   |

Для изменения данных по определенному условию, необходимо нажать на иконку в столбце «Действия», позволяющий внести изменения в Активность, выбор SMS/Email рассылки, выбор определенного шаблона для каждого вида рассылки.

O 8 Operative seal of the seal of the seal

В каждой из вкладок «Шаблоны SMS» и Шаблоны Email» можно ознакомится с созданными шаблонами или создать новый шаблон с помощью кнопки «Добавить SMS шаблон»

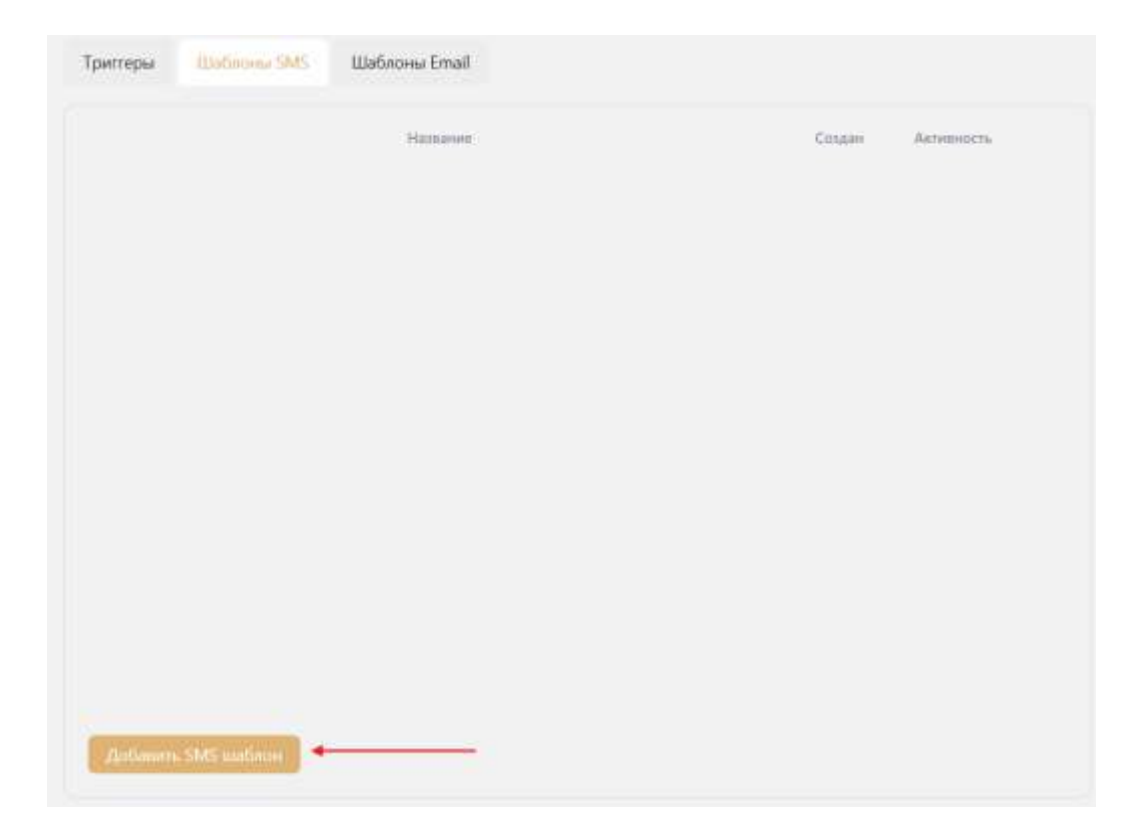

При создании шаблона SMS обязательно необходимо ввести название и текст шаблона, при создании Email необходимо ввести название и добавить документ с текстом/изображением/видео и т.п. После создания шаблона его можно выбрать как шаблон для рассылки.

# Визитная активность

Представляет собой блок, где отображается информация по визитной активность медицинского представителя, где проставляются основные параметры, которые медицинскому представителю необходимо пройти.

#### Визитная активность

| 2024-01-01           | e | = | 2024-03-01 | • | 10.5            |  |
|----------------------|---|---|------------|---|-----------------|--|
| 2024-03-02           |   | 2 | 2024-04-05 | 8 | 12              |  |
| 2024-04-06           | Ð | 1 |            | 8 | 11              |  |
|                      |   |   |            |   | + Добавить поле |  |
|                      |   |   |            |   |                 |  |
| lativitis antergi    |   |   | 0.5        | 5 |                 |  |
| Рарм кружок:         |   |   | 4          |   |                 |  |
| Сеникнор:            |   |   | 5          |   |                 |  |
| вебинар:             |   |   | 2          |   |                 |  |
| Іремя в путит        |   |   | 2          |   |                 |  |
| International events |   |   | 6          |   |                 |  |

# Добавление файлов через Медиа

Доступ к разделу Медиа имеют сотрудники с ролями Organization Admin, Product owner, Analyst, Marketer.

Для презентации информации во время визитов могут использоваться файлы следующих форматов: bmp, doc, docx, htm, html, jpg, jpeg, pdf, png, ppt, pptx, tiff, txt, xls, xlsx.

Загрузить файлы для демонстрации во время визитов:

• создать папку

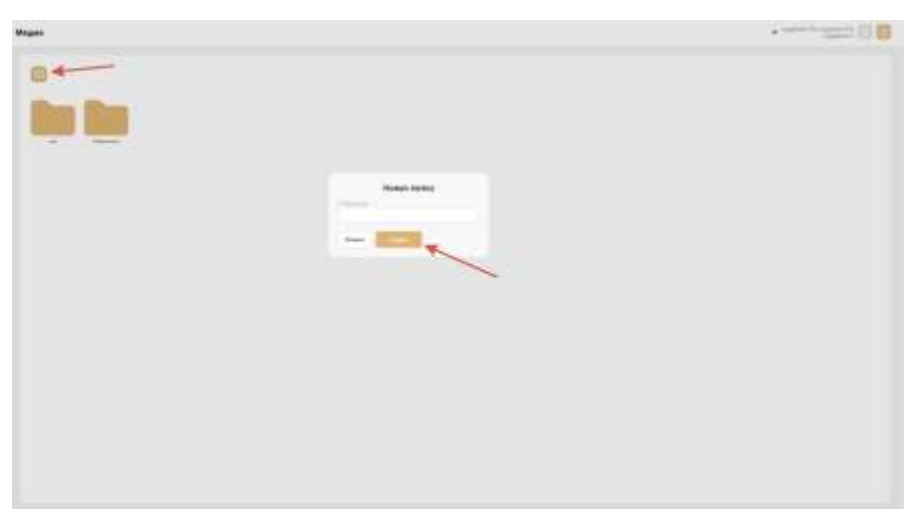

• выбрать и загрузить файл

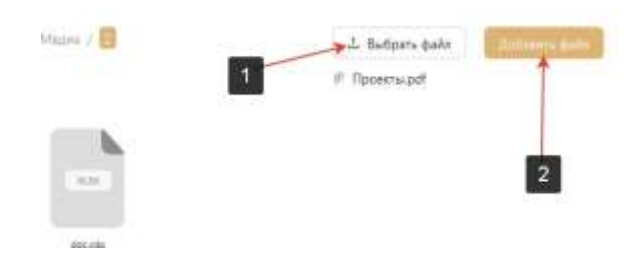

# Геолокация

Отслеживание информации о географическом перемещении медицинского представителя в процессе выполнения заданий.

|               | 2             |                                                                                                    |
|---------------|---------------|----------------------------------------------------------------------------------------------------|
|               |               |                                                                                                    |
| - man species | and /         | 20 mart                                                                                                    |
| 1             | TELA          |                                                                                                    |
| 1             | Bosecond curl |                                                                                                    |
|               |               | Mr.                                                                                                    |
| 141           |               | CI G. F. G. H                                                                                                    |
|               |               | The second second |

# Раздел Развитие

Заполнение данными при загрузке

# Для администратора:

загружаются усредненные данные по всем медицинским представителям в блоке «Прогресс развития», который отображается средний суммарный балл по всем медицинским представителям (только для завершенных визитов). По умолчанию выбран «Тип визита» - «Визиты к врачу». Остальные блоки раздела остаются незаполненными, пока администратор не выберет определенного представителя.

| звитие              | - honersprog                           |                  |                                          |       |
|---------------------|----------------------------------------|------------------|------------------------------------------|-------|
| © Прогросс развитов |                                        | Совнестный визит | Cochiensee                               | Датан |
|                     |                                        |                  | Bullegare ungageneous                    |       |
| Области развитии    | Kannel Konnel                          | Конинскитариин   |                                          |       |
| Budep<br>N          | erte Magazganocorro<br>oggettaakinensi |                  | Выбарате медициясского<br>представителы! |       |

Администратору предоставляются возможности:

• Ознакомится с блоками "Прогресс развития", "Визиты", "Области развития", "Комментарии";

• Перейти на страницу отчета (после выбора определенного представителя и определенного типа визита) по визиту из блоков:

о "Визиты" с помощью нажатия на строку определенного визита, для которого уже был загружен отчет (визиты в заполненными отчетами выделяются цветом при наведении);

- "Комментарии" с помощью нажатия на строку определённого комментария.
- Выбрать тип визита с помощью выпадающего списка "Выберите тип визита":
- Визит к врачу (по умолчанию) отображает данные по совместным визитам к врачу;
- Визит в аптеку отображает данные по совместным визитам в аптеку.

• Выбрать определенного сотрудника с помощью выпадающего списка "Выберите представителя".

Функциональные возможности

# Определение суммарного балла медицинского представителя

Средний суммарный балл медицинского представителя высчитывает из данных, полученных в отчете за каждый проведенный совместный визит (к ним относятся только те визиты, которые были обозначены как оценочный визиты, то есть была озвучена цели визита). Суммарный балл высчитывает только из тех отчетов, которые были полностью заполнены по завершенным визитам.Если в день был проведен один визит, то система автоматически высчитывает суммарный балл за проведенный визит и на шкалу прогресса вносит и на шкалу прогресса автоматически выносится как средний суммарный балл по визитам за день. Если в день было проведено более одного визита, то для начала высчитывается суммарный балл по каждому из визитов и на шкалу прогресса автоматически выносится средний суммарный балл по всем визитам за день.

# Структура раздела

На странице "Развитие" пользователю предоставляются 4 блока с информацией.

# Блок "Прогресс развития"

# Для администратора

Для администратора блок "Прогресс развития" отображает данные:

1. Всех медицинских представителей (если не выбран определенный медицинский представитель). При загрузке страницы, пока не выбран никакой представитель, данные отображаются только в блоке «Прогресс развития», остальные блоки остаются пустыми;

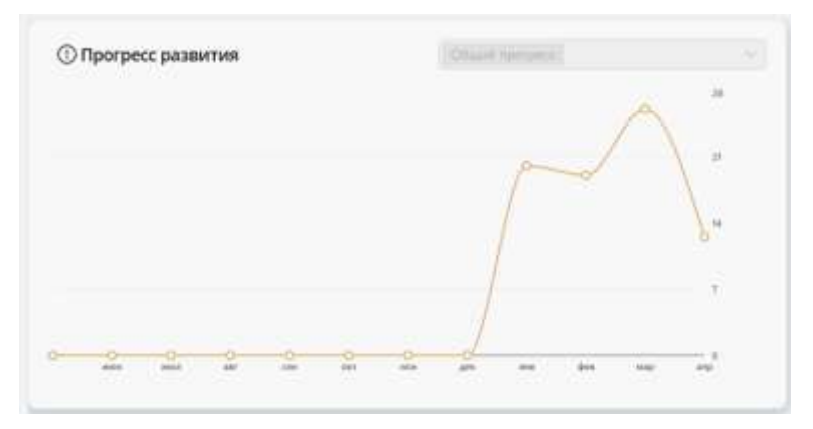

2. Для определенного медицинского представителя (если выбран определенный медицинский представитель). Тип визита по умолчанию «Визиты к врачу», при необходимости можно выбрать другой типа визита с помощью выпадающего меню;

| звитие   | Terrard in   | Bezerta a spory |     |
|----------|--------------|-----------------|-----|
| () Прогр | мсс развития | 100,000,00.00   |     |
|          |              | Δ               |     |
|          |              | ()              |     |
|          |              | = 1             | -   |
|          |              |                 | 2   |
| 8 0      |              |                 | 2 2 |

3. Для нескольких медицинский представителей (если выбран один медицинский представитель, то можно для сравнения добавлять других медицинских представителей в блоке «Прогресс развития»). Тип визита по умолчанию «Визиты к врачу», при необходимости можно выбрать другой типа визита с помощью выпадающего меню;

| Развитие | P            | <ul> <li>Везеты к врачу</li> </ul> |                 |
|----------|--------------|------------------------------------|-----------------|
| () Прогр | есс развития | *3 oct.                            | p <sup>at</sup> |
|          |              |                                    | /-              |
|          |              | $\wedge$                           |                 |
| 0-0-     | <u> </u>     |                                    | 2.              |

#### Блок "Визиты"

Для руководителя и администратора пока не выбран определенный медицинский представитель данный блок остается пустым и не заполняется данными. Руководитель выбирает определенного медицинского представителя из своего таргет-списка, то данный блок заполняется информацией по определенному медицинскому представителю. Администратор может выбрать любого медицинского представителя из системы. Блок визиты заполняется автоматически из пункта меню "Визиты", которые были помечены как "Визит к врачу" (при выборе "Визит к врачу" из списка "Выберите тип визита") или "Визит в аптеку" (при выборе "Визит в аптеку" из списка "Выберите тип визита). По умолчанию выбран «Визит к врачу».

| Прогресс развития | (Statistics)        | Совместный визит | Состояние                               | Дата 🖌 |
|-------------------|---------------------|------------------|-----------------------------------------|--------|
|                   |                     |                  | Выберите медицинского<br>продставителя! |        |
|                   | E an an an an an an | Комментарии      |                                         |        |
| Bullen            | ите медицинского    |                  | Выберите медицинского                   |        |

| Совместный визит | Состояние                    | Дата 🗸              |  |
|------------------|------------------------------|---------------------|--|
| Михаил Г         | <ul> <li>В архиве</li> </ul> | 2025-04-04 12:44:25 |  |
| Миханл Грава     | <ul> <li>В архиве</li> </ul> | 2025-04-03 16:56:20 |  |
| Ирина            | • Сейчас идет                | 2025-04-03 16:42:05 |  |
| Миханп 🖳 🔜       | • Завершен                   | 2025-04-03 12:34:35 |  |
| Михаил 🚛 💼       | • Запланирован               | 2025-04-03 09:25:12 |  |
| Ирина            | • Запланирован               | 2025-04-03 09:19:35 |  |
|                  | • Завершен                   | 2025-03-31 15:14:30 |  |

# Блок "Отчет завершенного визита"

Для всех пользователей предоставляется информация по завершенному визиту, которую заполняет руководитель проекта в разделе "Визиты" и «Визиты в аптеку». Подгружается заполненная форма отчета с проставленными оценками по каждому из пунктов отчета (от 0 до 2 баллов). В конце отчета выставляется суммарный балл исходя из всех выставленных оценок.

Сверху страницы отображается информационный блок с краткими сведениями по визиту, а именно:

· Название визита, где отображается информация о медицинском представителе и враче, к которому совершался визит (для Визита к врачу) и о медицинском представителе и аптеке, куда совершался визит (для Визита в аптеку);

- · Дата и время визита;
- Состояние визита.

В конце отчета пользователю предоставляется поле "Комментарий руководителя", где отображается информация о том, что именно необходимо доработать или улучшить. Данное поле может

быть как заполненным, так и оставаться пустым. Пользователь может ознакомится с тем, что именно медицинский представитель выполняет хорошо, а в чем есть еще пробелы и необходима доработка.

| Визит к врачу                                                                                                    |                                |           |                        |
|----------------------------------------------------------------------------------------------------|--------------------------------|-----------|------------------------|
| Summer 2 Contemportuna                                                                                                    |                                |           |                        |
| Hassame anara                                                                                                    | Дата                           | Состояние |                        |
| and the second second sec | 2020-00-02 20 20               | • 3000000 |                        |
| Orver                                                                                                    |                                |           | - 1                    |
| Подготовка: Поведования визита (отгольные по марадугу и согласован по аренени                                                                                                    | •                              |           | ADDITION OF            |
| Подтотовка: Информации о враче фотенцика, токльность, конкуртиты, приднарции з                                                                                                    | prosperators a SMAT gen searce |           | CALCULATION OF TAXABLE |
| Togennosca: Данным на литен                                                                                                    |                                |           | APART AND              |
| Падпитаная РОЗМ материаль (подпитивлены в заптентствии с цинлон).                                                                                                    |                                |           | 1000.0000              |
| Открытие: Представляние и цель визита, проверка доховоренностий                                                                                                    |                                |           | 10105.0000             |
| Открытия: Отруденники потенцикана врана                                                                                                    |                                |           | STATE OF TAXABLE       |
| Открытие: Выявляние консуртатиего скрунтия                                                                                                    |                                |           | <b>HOLENSE</b>         |
| Опрытик: Выналение/истрансскание потребности врача                                                                                                    |                                |           | 6.95 B                 |
| Презентация: Связана с потребностные врача                                                                                                    |                                |           | Color States           |
| Презничтацие: Кночнание грофциние                                                                                                    |                                |           | CONT. THE              |
| Презентацие: Обрасние заязь от достара (занитерескванность)                                                                                                    |                                |           | along make             |
| Комментарии руководителя                                                                                                    |                                |           |                        |
| 2 t gages                                                                                                    |                                |           |                        |
|                                                                                                    |                                |           |                        |
|                                                                                                    |                                |           |                        |

#### Блок "Область развития"

Для всех пользователей, при условии, что выбран определенный медицинский представитель (для администратор и руководителя) предоставляется информация о всех пунктах отчетом с предоставлением следующей информации: количество баллов по определенному пункту меню; количество выставленных баллов по определенному пункту во всех отчетах медицинского представителя (а именно если пользователю выставили определенную оценку в одном отчете (по определенному пункту), а также выставили такую же оценку в другом отчете (по этому же пункту), то по данному пункту будет отображаться проставленный балл и количество проставленных аналогичных баллов в других отчетах).Все данные представлены в формате от наименьшей оценки к наибольшей (пользователь может изменить отображение данных с помощью сортировки). Для пролистывания списка и отображения всех пунктов списка, пользователь может воспользоваться скроллом

| Области развития                                                   | Баллы | Кол-во |
|--------------------------------------------------------------------|-------|--------|
| Анализ: Оценка прогресса в навыках и их анализ                     | 1     | 1      |
| Подготовка: Информация о враче (потенциал, лояльность, конкуренты, | 1     | 1      |
| Подготовка: POSM материалы (подготовлены в соответствии с циклом)  | 1     | 1      |
| Анализ: Оценка прогресса в навыках и их анализ                     | 2     | 3      |
| Презентация: Связана с потребностями врача                         | 2     | 2      |
| Закрытие: Заключение договоренностей                               | 2     | 2      |
| Коммуникация: Невербальные навыки (уверенная поза и жесты, уместн  | 2     | 2      |

#### Блок "Комментарии"

Для всех пользователей, при условии, что выбран определенный медицинский представитель (для администратор и руководителя) предоставляется информация о всех комментариях руководителя из отчетов. С помощью нажатия на определенный комментарий пользователь может перейти в раздел «Отчет завершенного визита» и подробнее ознакомится с отчетом, к которому привязан данный комментарий.

# Комментарии

Коммуникация: Экспертиза (знание нозологий, продуктов и конкурентных преимуществ)

# Разделы Клиенты и организации

#### Эти разделы

• предоставляют детальную информацию о клиентах и организациях, их связях, а также об истории взаимодействий с исполнителями, потенциал и лояльность, цифровой портрет

• дают возможность вручную добавить в базу новых клиентов и организации, установить связь между ними

Просмотреть существующих в системе клиентов и организации, а также вручную добавить новых клиентов и организации могут сотрудники, имеющие доступ к разделам Клиенты и Организации: Organization Admin, Medical representative, Head of Brick.

Сотрудники колл-центра Call Center так же имеют доступ к этим разделам, но в ограниченном виде – только к тем клиентам и организациям, которые были вновь добавлены или изменены пользователем системы.

Для клиента в качестве места работы необходимо выбрать организацию, уже существующую в системе, таким образом устанавливается связь клиент-организация. Система учитывает возможность клиента работать по нескольким специальностям в одной организации, а также по одной специальности в разных организациях.

При добавлении нового клиента первая указанная связка специальность-организация считается основным местом работы клиента. Основное место работы может быть изменено позже в карточке клиента (подробнее см. Клиенты).

Добавленные клиент или организация сразу же становятся активны в системе, но не верифицированы.

Верификация вновь добавленного или измененного клиента или организации проводится сотрудниками колл-центра (подробнее см. Работа колл-центра).

# Клиенты

В разделе представлена общая информация о клиентах в виде таблицы:

• Действие – возможность начать визит к клиенту, доступно только для сотрудника Medical representative

- id идентификатор клиента в базе данных
- ФИО фамилия, имя, отчество клиента
- Моб.телефон мобильный телефон клиента
- Почта электронная почта клиента
- Основное место работы место работы клиента, выбранное в качестве основного

• Специальность – специальность клиента, выбранная в качестве основной в связке с основным местом работы

- Верификация отметка, прошел ли клиент верификацию колл-центром
- Активен отметка, активен ли клиент
- Должность должность клиента

| Arres    | m. • - • • • | Скачать данные |                 |             |                                                                                | 0, =             |                          |
|----------|--------------|----------------|-----------------|-------------|--------------------------------------------------------------------------------|------------------|--------------------------|
| Действия | ia () (      | end () (       | Моб телеран 🔢 🍸 | Понта ()) ( | Псновное внето рабеты                                                          | Специальность () | Персокальные<br>ненедетр |
|          | 3            |                |                 |             | Клинина «Теорена-Мед» На Маразана Жунзва<br>Катуга, рл. Шаразана Манзон, д. 20 | Overmor          | He pullater              |
| 0        | 2            | -              | _               | 6           | Областной Онсологический Дистански<br>Латуса, ул. Паказанских д. 2             | Overnor          | The multiplet            |
| 8        | 4            |                | -               |             | Of tearrook Desarrativesionik Sectorologi<br>Alment, yn Tearrooccura, 2        | Overselar        | He sufficient            |

Так как для клиента может быть несколько связок организация-специальность, то поля Основное место работы и Специальность могут иметь отметки «+1», «+2» и т.д. в зависимости от количества дополнительных организаций или специальностей данного клиента. В таблице всегда указано только основное место работы в виде связки организация-специальность, дополнительные значения можно посмотреть в карточке клиента.

Для удобства работы с данными в таблице предусмотрены поиск, фильтры, возможность показать/скрыть колонки и изменить их порядок, изменить плотность строк, включение полноэкранного режима работы.

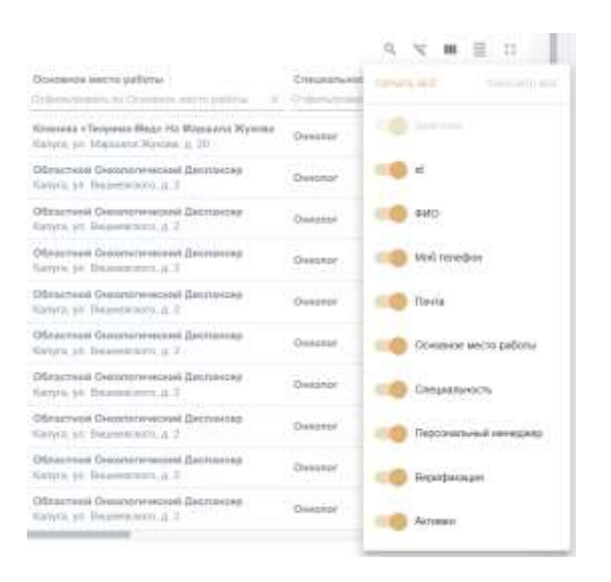

Чтобы посмотреть детальную информацию о клиенте, нужно нажать на его ФИО в таблице.

На странице клиента представлена детальная информация о конкретном клиенте:

- Фамилия Имя Отчество клиента
- Кнопка создания заявки на изменение данных клиента
- Мобильный телефон клиента
- Электронная почта клиента
- Дата первого добавления данных о клиенте в базу данных
- Дата внесения последнего изменения данных о клиенте в базе данных
- Отметка о верификации клиента колл-центром
- Отметка об активности клиента
- Карта с обозначенными на ней местами работы клиента

• Список мест работы клиента в виде связок организация-специальность с отметкой об основном месте работы (определение основного места работы носит только информационный характер и не влияет на работу системы)

• Кнопка быстрого начала визита - доступно только для сотрудника Medical representative

• История взаимодействий с клиентом в виде таблицы с указанием даты визита, типа визита, исполнителя визита

• Потенциал клиента (степень пациентопотока в организации) в виде таблицы с указанием препарата, посещенной организации, категории, количества отчетов о визитах

• Лояльность (степень отношения к препарату) в виде таблицы с указанием препарата, лояльности, количества отчетов о визитах

Цифровой портрет (инструмент, наименование и результат)

| Мобликефон<br>Понта<br>Сохдан<br>Оксадиант изменноние<br>Перезнанация<br>Ангенен<br>Перезнананына менедокер | 24.01.2025<br>24.03.2025<br>Да<br>Да<br>На парамена | Rangerts       | ß |                           |
|----------------------------------------------------------------------------------------------------|-----------------------------------------------------|----------------|---|---------------------------|
| Места работы                                                                                                |                                                     | (James         |   | История взаимодействия    |
| Opravenzeum<br>Kwewenze-Toopenze-Mego Ha Mapuanta Wykona<br>Interne en Wassenen Kjerens 5, 20<br>Internet   | Тарраторая<br>Калути                                | nie<br>Decotor |   | Взаимодействий не было!!! |

| Nersepart                                                                     | Distantan                                                                                                    |                                                      | Operaper           | Research.     |  |
|-------------------------------------------------------------------------------|----------------------------------------------------------------------------------------------------|------------------------------------------------------|--------------------|---------------|--|
| Azni Prone Skin                                                               | Michael                                                                                                    |                                                      | Autor Prove Skills | Deltacher III |  |
| Augu: Dematin                                                                 | Manager                                                                                                    |                                                      | Augs Denatitis     | Passer        |  |
| Org Tales                                                                     | (distant)                                                                                                    |                                                      | Dy Ser .           | Parried       |  |
| Hyperpagementation                                                            |                                                                                                    |                                                      | Physiophymetry and | Familie       |  |
| ъфровой пор                                                                   | трет                                                                                                    |                                                      |                    |               |  |
| ефровой пор                                                                   | Tpet.                                                                                                    | Persymmetry                                          |                    |               |  |
| <b>кфровой пор</b><br>Инстринет<br>Инструкт стак                              | трет<br>Наменатория<br>На МППСОСИ                                                                                      | Pergensiel                                           |                    |               |  |
| <b>ефровой пор</b><br>Инструмент<br>Пабрат ctal<br>С mal pactured             | трет<br>Налинистично<br>Чак Малкосон<br>Дабрает алексений XXIV2825-17.112823                                           | Pergenand<br>Pergenand<br>Pergenantan                |                    |               |  |
| n <b>óposoň nop</b><br>Hergyser<br>Negyse dal<br>Linal persona<br>Persona (M) | TPET<br>Hammerzame<br>Nar MEIROOO<br>Galganet antenored 33.11.0323-17.11.2023<br>Migrosporten intermerce mpin 17 anter | Pergenteel<br>Statesies<br>Dermitians<br>Separations |                    |               |  |

#### Добавление клиента

Добавить клиента могут сотрудники, имеющие доступ к разделу Клиенты: Organization Admin, Medical representative, Head of Brick.

Для добавления клиента нужно

• нажать «Добавить клиента»

#### Клиенты

| Добави   | ть клиент | ra  | Скачать да | ные |                  |
|----------|-----------|-----|------------|-----|------------------|
| Действия | id ↑↓ ;   | ФИО | î↓ :       |     | Моб.телефон ↑↓ 🕴 |
| >        | 2         |     |            |     |                  |
|          | 3         |     |            |     |                  |

• заполнить обязательные поля (Фамилия, Имя, организация, специальность) и нажать «Проверить на уникальность» (чтобы избежать добавления дубликата - клиента, который уже присутствует в базе), при необходимости внести изменения.

| 2 paintee               | * 1944         | Olvernou |  |
|-------------------------|----------------|----------|--|
|                         | 1944           |          |  |
| City (martinular)       | * Cresseenerch |          |  |
| Optimizeurit            |                |          |  |
| + Добавить место работы |                |          |  |
| wep memory and          | i-mat          |          |  |
|                         |                |          |  |

• После проверки на Уникальность, необходимо нажать «Добавить клиента»

| Отмена | Проверить на уникальность |
|--------|---------------------------|
| Отмена | Добавить клиента          |

При изменении данных клиента пользователю открывает такое же окно с данными клиента, в которые можно внести изменение.

#### Организации

В разделе представлена общая информация об организациях в виде таблицы:

• Действие – возможность начать визит в организацию, доступно только для сотрудника Medical representative

- id идентификатор организации в базе данных
- Организация название организации
- Телефон телефон организации
- Тип тип организации: ЛПУ или аптека
- Адрес адрес организации
- Подтип подтип организации
- Потенциал потенциал организации
- Лояльность лояльность организации

| Autom      | -    | Convers gamesie                                |                |       |                                        | 0, 7 M 🗏 🖯   |
|------------|------|------------------------------------------------|----------------|-------|----------------------------------------|--------------|
| (letteras) | 10 L | Spreamager () 1                                | Tanegow        | Yest  | Appe                                   | Regram       |
| 2          | -19  | affanter and a first streets                   | The protone    | .0154 | Penes, yr. Rates entrer, a. Hie        | Her Velezani |
| 22         | 10   | Observed Overnoverski (petition) na Crepnessii | Not prototolog | 3857  | Petales, pt. Compression, p. 13        | the yearses  |
| 13         | 24   | Obraction (Johannya (Cult)                     | Her prosters   | 20190 | Ficano, pr. Hyroposiptostations, p. 56 | his parties. |

Для удобства работы с данными в таблице предусмотрены поиск, фильтры, возможность показать/скрыть колонки и изменить их порядок, изменить плотность строк, включение полноэкранного режима работы.

|             | <b>Q</b> Найти       | > | < < < ■ = □                 |
|-------------|----------------------|---|-----------------------------|
| Адрес ∏     |                      |   | Подтип                      |
| Отфильтров  | ать по Адрес         | × | Отфильтровать по Подтип 🛛 🗙 |
| Рязань, ул. | Васильевская, д. 15а |   | Не указан                   |
| Рязань, ул. | Спортивная, д. 13    |   | Не указан                   |

Чтобы посмотреть детальную информацию об организации, нужно нажать на ее название в таблице. На странице организации представлена детальная информация о конкретной организации:

- Название организации
- Кнопка создания заявки на изменение данных организации

• Кнопка изменения структуры организации: выбора ассортиментной матрицы и добавления дочерних организаций – доступно только для аптек

- Тип организации
- Телефон организации
- Адрес организации
- Дата первого добавления данных об организации в базу данных
- Дата внесения последнего изменения данных об организации в базе данных
- Отметка о верификации организации колл-центром
- Отметка об активности организации
- Подтип организации доступно только для аптек
- Карта с обозначенным на ней расположением организации

• Список клиентов, работающих в этой организации, в виде связок клиентспециальность

• Кнопка быстрого начала визита - доступно только для сотрудника Medical representative

• История взаимодействий с организацией в виде таблицы с указанием даты визита, ФИО врача (или типа визита – для аптек), исполнителя визита

|                             |                                                                                                    | -                | Stall the      |                   |
|-----------------------------|----------------------------------------------------------------------------------------------------|------------------|----------------|-------------------|
| her .                       | .89                                                                                                    |                  | Mintel         |                   |
| Theodelar                   |                                                                                                    |                  |                |                   |
| Autor:                      | and an other states of the state of the state of the states of the states of the state |                  | 7.50 0 -       | And the States    |
|                             | PLAT AND                                                                                                    | 1 and the second |                | ( here            |
| No. of Concession, Name     | A.                                                                                                    | and the second   | and the second |                   |
| formani.                    | da -                                                                                                    | and part of      | BALLY IT       | the second second |
| Passan                      | The summer                                                                                                    | Talanta a        | The second     | CLA STRAND        |
|                             |                                                                                                    |                  | - 1/2          |                   |
| KANENTSI                    |                                                                                                    | История взаи     | vegeñeraux     |                   |
| Kasemu<br>w                 |                                                                                                    | История взаит    | vegebetaux     |                   |
| Kasesita<br>Tati and a same |                                                                                                    | Herapan asser    | исдойствия     |                   |
| Kaaema<br>                  |                                                                                                    | История взаит    | исдействия     |                   |
|                             |                                                                                                    | Hereagent asset  | ungabernus     |                   |
|                             |                                                                                                    | Herapan asser    | издойствия     |                   |
|                             | in marita                                                                                                    | HCTORPAR ASSAULT | исдойствия     |                   |

# Добавление организации

Добавить организацию могут сотрудники, имеющие доступ к разделу Организации: Organization Admin, Medical representative, Head of Brick.

Для добавления организации нужно

• нажать «Добавить организацию»

| Добави  | ть организацию | Скачать данные |
|---------|----------------|----------------|
| id †] : | Организация 🍴  |                |
| 1       |                |                |
| 2       |                |                |

• заполнить все обязательные поля (название, тип ЛПУ или Аптека, Адрес) и нажать «Добавить»

| Новая организация               | ×     |
|---------------------------------|-------|
| • Harmanne                      |       |
| Hanabeer                        |       |
| * Tem                           |       |
|                                 |       |
| Howep texedoka                  |       |
| Riedzietal kitokaja tariedzieka |       |
| * Адрес                         |       |
| Aure                            |       |
|                                 | <br>K |
| Отмена                          |       |

# Изменение данных организации

Для организации можно изменить основные данные с помощью иконки «Изменить глобальные данные организации»

| anetaune /           |             | Изменить глобальные данные<br>организации |
|----------------------|-------------|-------------------------------------------|
|                      |             | Ľ                                         |
| Dem:                 | лпу         |                                           |
| Гелефон:             | 10 March 10 |                                           |
| Адрес                |             |                                           |
| Создан:              | 15.01.2025  |                                           |
| Последние изменения: | 17.03.2025  |                                           |
| Верификация:         | Да          |                                           |
| Активен:             | Да          |                                           |
| Подтип:              | Не указан   |                                           |

При изменении данных пользователь может взаимодействовать во всеми полями, кроме «Тип» организации. При нажатии на «Изменить» данные отправляются на подтверждение изменений.

| эменить данные                                                                                                    | · · · · · · · · · · · · · · · · · · · |
|----------------------------------------------------------------------------------------------------|---------------------------------------|
|                                                                                                    |                                       |
| A represent                                                                                                    |                                       |
| The present linear                                                                                                    | 0                                     |
| + fail                                                                                                    |                                       |
|                                                                                                    |                                       |
| A Fragman                                                                                                    |                                       |
|                                                                                                    |                                       |
| man maine                                                                                                    |                                       |
| 8,899                                                                                                    |                                       |
| + Japan                                                                                                    |                                       |
| NUMBER OF BOARD AND A DECEMBER OF BOARD AND A DECEMBER OF BOARD AND AND A DECEMBER OF BOARD AND A DECEMBER OF BOARD AND A DECEMBER OF BOARD AND A DECEMBER OF BOARD AND AND A DECEMBER OF BOARD AND AND AND AND AND AND AND AND AND AN | 0                                     |

Для аптек можно изменить структуру организации и прикрепить матрицу – для этого нужно нажать на «Изменить локальные данные организации».

| Тип:                 | Аптека     |
|----------------------|------------|
| Телефон:             |            |
| Адрес:               |            |
| Создан:              | 15.01.2025 |
| Последние изменения: | 04.03.2025 |
| Верификация:         | Да         |
| Активен:             | Да         |
| Подтип:              | Не указан  |

Структура аптек строится добавлением дочерних организаций. Если аптеке добавить дочерние организации и прикрепить ассортиментную матрицу, то дочерним организациям уже не будет необходимости прикреплять матрицу, для них автоматически применяется матрица, используемая аптекой более высокого уровня.

# Структура организации

| Информация о                           | организации / Структура организации<br>Просмотр матрицы |
|----------------------------------------|---------------------------------------------------------|
| Матрица:                               | Аптеки 🖾 🖉                                              |
| Информация о организации               | Структура организаций                                   |
| Матрица: Матрица<br>Дочерние организац | с файлами 🖼 🖉<br>ии: Добавить организации               |

# Циклы и задания

В разделе Циклы можно создать циклы и задания, просмотреть общую и детальную информацию по ним.

Цикл - период времени, в который проводятся маркетинговые, коммерческие и полевые активности.

Задание назначается по территориям внутри цикла, с четко установленными метриками успеха, и распределяется на ответственных по территории (брику).

Создавать циклы могут сотрудники, имеющие доступ к разделу Циклы, а также права на создание циклов: Organization Admin, Medical representative, Head of Brick. Они же могут просматривать

задания.

Создавать задания может только сотрудник Organization Admin.

Сотрудник Medical representative имеет доступ к разделу Циклы, но только на просмотр своих личных заданий.

На странице Циклы пользователю предоставляется информация по блокам:

- Циклы:
- о Название цикла;
- о Дата начала цикла;
- о Дата окончания цикла;
- о Дата создания цикла;
- о ID цикла;
- о Действия (возможность удаления цикла).
- Задания
- о Название задания;
- о Тип;
- о Состояние задания;
- о Дата начала задания;
- о Дата окончания задания;
- о Действия (возможность скачать данные по заданию в формате Excel документа).

|                                                      | 1000000                                                                              | Craw                                                              |                                                       |                                                                                  |
|------------------------------------------------------|--------------------------------------------------------------------------------------|-------------------------------------------------------------------|-------------------------------------------------------|----------------------------------------------------------------------------------|
| 41-01-007                                            | (0.00.000)                                                                           | 2010/01/01/01                                                     | 10                                                    |                                                                                  |
|                                                      |                                                                                      |                                                                   | (income)                                              |                                                                                  |
|                                                      |                                                                                      |                                                                   |                                                       |                                                                                  |
|                                                      |                                                                                      |                                                                   |                                                       |                                                                                  |
|                                                      |                                                                                      |                                                                   |                                                       |                                                                                  |
|                                                      |                                                                                      |                                                                   |                                                       |                                                                                  |
|                                                      |                                                                                      |                                                                   |                                                       |                                                                                  |
|                                                      |                                                                                      |                                                                   |                                                       |                                                                                  |
|                                                      |                                                                                      |                                                                   |                                                       |                                                                                  |
|                                                      |                                                                                      |                                                                   |                                                       |                                                                                  |
|                                                      |                                                                                      |                                                                   |                                                       |                                                                                  |
|                                                      |                                                                                      |                                                                   |                                                       |                                                                                  |
|                                                      |                                                                                      |                                                                   |                                                       |                                                                                  |
|                                                      |                                                                                      | famos,                                                            | -                                                     |                                                                                  |
|                                                      | (arman<br>Singal mare                                                                | fermin,<br>Held serve                                             |                                                       |                                                                                  |
|                                                      | formatic<br>Design areasy<br>Lagran                                                  | Ference<br>                                                       |                                                       | -                                                                                |
| 500<br>500<br>500<br>500<br>500<br>500<br>500<br>500 | innen<br>Digiti nen<br>Later<br>Later                                                | fanas<br>Addum<br>Addum<br>Addum                                  |                                                       | -                                                                                |
|                                                      | Forman<br>Graph Honey<br>Ballow<br>Forma<br>Ballow                                   | Ferrars<br>644 2009<br>044 2009<br>214 2009<br>214 2009           | 100000<br>21100<br>21100<br>21100<br>21100            | -                                                                                |
|                                                      | Concession<br>Concept Concession<br>E address<br>E address<br>E address<br>E address | Senses<br>944 com<br>0142,000<br>0142,000<br>0142,000<br>0144,000 | 1000000<br>100000<br>10000<br>10000<br>10000<br>10000 |                                                                                  |
|                                                      | Formula<br>Displit samp<br>Espine<br>Espine<br>Espine<br>Espine                      | Farantes<br>                                                      |                                                       |                                                                                  |
|                                                      | 110.00                                                                               | 1(0.00)                                                           | 4(4).001 (244.001) (241.000                           | ang mang ang mang ang mang ang mang ang mang ang ang ang ang ang ang ang ang ang |

# Добавление цикла

Для добавления цикла необходимо нажать на «Добавить цикл»

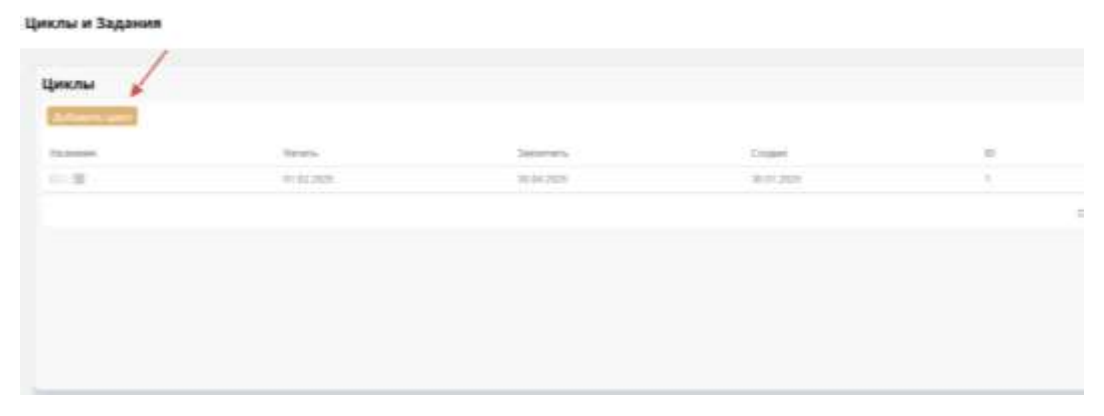

После этого необходимо его название и указать период времени.

| Новый цикл   | ×                                     |
|--------------|---------------------------------------|
|              |                                       |
|              | 0                                     |
| времени      |                                       |
| → 01.07.2024 |                                       |
| Создать цикл |                                       |
|              | Новый цикл<br>времени<br>→ 01.07.2024 |

# Добавление задания

Для добавления задания нужно:

• нажать «Добавить задание»

| Contraction, Subjective    |      |                 |             |            |
|----------------------------|------|-----------------|-------------|------------|
| a minere                   | Tex  | Corromae        | Manage.     | Seconds.   |
|                            | 2017 | Chapter invates | 10.01.2025  | 28.82,2625 |
| 1001                       | 201  | E pañere        | 31.102.2025 | 58.84.2525 |
| ACCESSION NAMES OF TAXABLE | 2014 | E pathern       | 27.01.3125  | 28.06.2525 |
| in the second second       | 2057 | il policer      | 21103.3029  | 28.06.2025 |
| THE R. LEWIS CO., Name     | 201  | () polices      | 31.04.2525  | 30.04.2521 |
| and the lines              | 201  | 8 patients      | 21.34.2025  | 21.87.2925 |

- заполнить обязательные поля:
- о название;
- о тип (выбрать из списка);
- о отчет (выбрать из существующих);
- о препарат (выбрать из существующих);
- о брик (выбрать из существующих);
- о период времени (указать начальную и конечную дату)

Нажать «Создать задание»

#### Циклы

| CENERAL STREAM          | * Tast |               | + driet |  |
|-------------------------|--------|---------------|---------|--|
| Permanent Adamont       | ЛПУ    | ×.            | Driver  |  |
| Opermper                |        | • Spec        |         |  |
|                         |        | dps.          |         |  |
| выбор дингатого хренные |        |               |         |  |
| Paramentaria            | 9      | K2-04-04-2213 |         |  |
|                         | + hite |               |         |  |
|                         |        |               |         |  |

• выбрать в таблице созданное задание и перейти к его карточке, нажать «Сгенерировать персональные задания», что позволяет сгенерировать задание для пользователей.

|                   |               |                               | • (HER. BIR)(B)                                                                                                    |
|-------------------|---------------|-------------------------------|----------------------------------------------------------------------------------------------------|
| uutita / (2003)   |               |                               | The second second s |
| I цикл            |               |                               |                                                                                                    |
| Cpox:             | 16.01.01      | PUT 10.45                     |                                                                                                    |
| Terre             | ATC#          |                               |                                                                                                    |
| Awagersa          |               |                               | Координат для карты нет!!!                                                                                                    |
| Планирование зада | ния I цикл    |                               |                                                                                                    |
|                   |               | A V W E II                    |                                                                                                    |
| Companyaters 111  | Honeya 2020 1 | Georgeon, 2004 1              |                                                                                                    |
| 2                 | tm            | -                             |                                                                                                    |
|                   |               | The entropy of a start of the |                                                                                                    |
|                   |               |                               |                                                                                                    |
|                   |               |                               |                                                                                                    |

Для тех заданий, которые находятся в «В работе» можно в карточке клиента ознакомится с тем, какие показатели были собраны и как исполняется задание. С помощью «Расформировать персональные задания» можно приостановиться исполнение задания.

| -                               |                                                                       |                                                  |                                                             |                            |
|---------------------------------|-----------------------------------------------------------------------|--------------------------------------------------|-------------------------------------------------------------|----------------------------|
| Cpese:<br>See:<br>Annaportus    |                                                                       | 233.003 - 208.002<br>AV                          | 5                                                           | Координит для карты нит??? |
|                                 |                                                                       |                                                  |                                                             |                            |
| Планирование :                  | задания Цикл без с                                                    | татической презен                                | тации                                                       | and the                    |
| Планирование з                  | задания Цикл без с                                                    | татической презен                                | тации<br>о. т. н. д. 11<br>тополити                         |                            |
| Планирование :                  | задания Цикл без с                                                    | татической презен<br>оче<br>нать 101 ()          | Тации<br>о, т. и д. 1.<br>можно                             |                            |
| Гланирование з<br>Спортовле с   | заданин Цикл без с<br>жыл төр т                                       | татичнеской презен<br>воес<br>манны ПСК ()<br>11 | Тации<br>(1, т. и Ξ. 1)<br>инстранов<br>инстранов<br>0      |                            |
| Планирование :<br>Спортование : | адания Цикл без с<br>1994-1993 () ; ; ; ; ; ; ; ; ; ; ; ; ; ; ; ; ; ; | Tativeckoй opeseir<br>form<br>form /th =<br>ii   | Тацини<br>(4, т. ин. 3. 1)<br>инализа<br>инализа<br>0<br>12 | 1 Nor - 1 Nor<br>          |
#### Работа медпредставителя

#### Авторизация в системе

После регистрации в системе сотрудника администратором организации, сотрудник получает в электронном письме, отправленном на указанный при регистрации адрес, связку почта-пароль.

Для входа в систему нужно ввести полученный от администратора адрес электронной почты и пароль. Нажать кнопку Войти.

|   | 0             |                       |
|---|---------------|-----------------------|
|   | Вход в Ora    | igen                  |
| П | очта          |                       |
| П | ароль         | Ø                     |
| 2 | апомнить меня | <u>Забыли пароль?</u> |
|   | Войти         | *                     |

## Дашборд медпредставителя

На Главной странице расположены информационные блоки:

• оценка выполнения последнего актуального задания в разрезе неделя-месяц-задание (план рассчитывается делением общего количества заданий на заданные промежутки времени, также указывается остаток и процент выполнения для недели, месяца, задания в целом)

| Heaena                                  | Месяц        | Задание | 1.0  |         |
|-----------------------------------------|--------------|---------|------|---------|
| 4 0m                                    |              | 40      | 1    | 0.4 0.0 |
| Ø our                                   |              | 2       | - 62 | -0      |
| • · · · · · · · · · · · · · · · · · · · | ×.           | 38      | 1    | 5% 🗤    |
| O 5 84/10                               | Лифния Ллана | 5       |      |         |

• новости (общие новости от администратора организации, задачи для данного сотрудника, заявки на изменение клиента или организации, уведомления о создании задания)

| <b>Задача</b> от 25.12.2023<br>создана 16 дней назад                                                                                                    |                                          |
|----------------------------------------------------------------------------------------------------|------------------------------------------|
| <ul> <li>Закрыто</li> <li>Совместный визит 25.12.2023 15:29 к клиенту:</li> </ul>                                                                                  |                                          |
|                                                                                                    |                                          |
| Заявка на изменение от 20.12.2023<br>создана 21 день назад                                                                                                    |                                          |
| Ваявка на изменение от 20.12.2023<br>создана 21 день назад<br>На рассмотрении                                                                                      | статус изменен 21 день наза;             |
| <ul> <li>Заявка на изменение от 20.12.2023</li> <li>создана 21 день назад</li> <li>На рассмотрении</li> <li>Комментарий к заявке: Изменить только номер</li> </ul> | статус изменен 21 день назал<br>телефона |

• ближайшие активности с возможностью быстрого старта визита (для этого нужно нажать на кнопку-стрелку и нажать Старт, после чего начнется визит-презентация)

| 10.01.2024, 07:00 | Очно                                                                                         | - |
|-------------------|----------------------------------------------------------------------------------------------|---|
|                   | ьудь здоров, ул. 1 ероев Сталинградской Битвы, 42, Иошкар-<br>Ола, Респ. Марий Эл, 424030    | Ľ |
| 10.01.2024, 16:31 | Очно                                                                                         |   |
|                   | Панатэк Авиценна, ул. Героев Сталинградской Битвы, 34,<br>Йошкар-Ола, Респ. Марий Эл, 424032 | 2 |
| 10.01.2024, 16:31 | Очно                                                                                         |   |
|                   | Панатэк Авиценна, ул. Героев Сталинградской Битвы, 34,<br>Йошкар-Ола, Респ. Марий Эл, 424032 | 2 |
| 11.01.2024, 06:00 | Очно                                                                                         |   |
|                   | Марифарм, ул. Карла Либкнехта, 65, Йошкар-Ола, Респ. Марий<br>Эл. 424032                     |   |

| ~ |
|---|
|   |
|   |
|   |
|   |
|   |
|   |
|   |

• незавершённые визиты с возможностью быстрого завершения визита (для этого нужно нажать на кнопку Отправить отчет, заполнить отчет о визите и снова нажать Отправить отчет, после чего визит будет считаться завершенным)

| lезавершенные визиты:                           | /               |
|-------------------------------------------------|-----------------|
| Визит   от 01.12.2023 создан месяц назад        | Отправить отчет |
| Задание: Детралекс<br>Дата визита: 01.12.2023   |                 |
| Визит от 27.11.2023 создан месяц назад          | Отправить отчет |
| Задание: Парацетамол<br>Дата визита: 28.12.2023 |                 |
| Визит   от 21.11.2023<br>создан 2 месяца назад  | Отправить отчет |
| Задание: Парацетамол                            |                 |

# 🖁 Oragen

| Визиты / Отчет о визите     |                |
|-----------------------------|----------------|
| * Вопрос 1<br>Ответ 1 Ответ | 2              |
| * Вопрос 2                  | - 2            |
| * Bonpoc 3                  | 2              |
| Файл 1                      |                |
| 土 Выбрать файл              | Загрузить файл |
| Файл 2                      | Загрузить файл |
|                             |                |
| Отправить отчет             |                |

# Планирование визитов

Начать планирование визитов можно через:

• Календарь - Перейти в планирование (удобно использовать для оценки занятости в выбранный период времени)

| Cragen        | Календарь                         |       |                              |                       |          |                     |
|---------------|-----------------------------------|-------|------------------------------|-----------------------|----------|---------------------|
| C freedown    | Paral of Concession of Concession |       |                              |                       |          | and other           |
| C. Degra      | Constant and and                  |       |                              | - 14 - 14             | Tanan II | Carlo Daniel Carlos |
| 10            | 21-                               | 11-11 | 2.4                          |                       | <br>24   |                     |
|               |                                   |       |                              |                       |          |                     |
| 0             | -                                 |       |                              |                       |          |                     |
| 10 i          |                                   |       |                              |                       |          |                     |
| A 1           |                                   |       |                              |                       |          |                     |
| in the second |                                   |       | 10 m                         |                       |          |                     |
| C Hartson     |                                   |       |                              |                       |          |                     |
| D these       | THE OWNER AND                     |       |                              | -                     |          |                     |
|               | 100                               |       | G                            | THE OWNER AND INCOME. |          |                     |
|               | last.                             |       |                              |                       |          |                     |
|               |                                   |       |                              |                       |          |                     |
|               | -                                 |       | Stational Social Station, of |                       |          |                     |
|               |                                   |       |                              |                       |          |                     |
|               | 100                               |       |                              |                       |          |                     |
|               | 411                               |       | our property lies            |                       |          |                     |
|               | -                                 |       |                              |                       |          |                     |
|               | 200                               |       | · R. M. Dam.                 |                       |          |                     |
| -tain         |                                   |       | Anna Ma                      |                       |          |                     |
|               |                                   |       |                              |                       |          |                     |

# Календарь

| Перейти в | планир | ование |  |
|-----------|--------|--------|--|
| Сегодня   | <<     | >>     |  |
|           |        | 07 пн  |  |

Для планирования визитов медпредставитель:

1. использует фильтр для удобной работы с данными и поиска задания

2. захватывает и перетаскивает отфильтрованные данные в календарь

3. переставляет визиты в календаре для достижения оптимального варианта планирования

4. сохраняет результат

| 11 чт 12 пт 13 сб 14 ис          |
|----------------------------------|
| Алоз. Тулэ<br>Алоз. Тулэ<br>асна |
| Алоз. Тулэ<br>Алоз. Тулэ<br>АСНА |
| Ался. Тула                       |
| Antos 19773                      |
| 3<br>ACHA                        |
| (ACHA                            |
| ACHA                             |
|                                  |
|                                  |
|                                  |
|                                  |
|                                  |
| 4                                |
|                                  |
|                                  |

### Добавление внепланового визита

В разделе «Визиты» медицинский представитель может создать внеплановый визит к врачу или в аптеку.

Внеплановый визит - визит, не относящийся к заданию в цикле.

Для добавления внепланового визита нужно нажать кнопку «Добавить визит».

В разделе «Визиты» пользователю представляется информацию по визитам:

- Клиент, которому проводится визит;
- Основное место работы клиента;
- Медицинский представитель, который осуществляет визит;
- Телефон клиента;
- Почта клиента;
- Последний визит к врачу;

• План визитов (сколько было проведено визитов из запланированных – если данные выделены серым цветом, значит выполнены не все визиты из запланированных, если зеленым, значит пользователь выполнил план)

|                                | Визиты                                  |                                                                                                    |            |             |                       |                     |               |
|--------------------------------|-----------------------------------------|----------------------------------------------------------------------------------------------------|------------|-------------|-----------------------|---------------------|---------------|
|                                |                                         |                                                                                                    |            |             |                       |                     |               |
|                                | Abarrise ( the f                        |                                                                                                    |            |             |                       |                     | 5. Y. # 3     |
| 1979-                          | Seed 3                                  | la minue anticipationa                                                                                                    | Min. and   | Inventore 1 | Berge (               | thi-manifement (    | denter 1      |
| _                              | N Real Property lies                    | Remain Wy and Annal Manusce<br>Manager, Communication, 58                                                                                                    | 1.1.81110  | 1.100       | 1,141                 | A4 84 2021 14 48    | <del>69</del> |
|                                | In the second property in               | Auditable programmatics fild managery<br>Manual 1, Managerski sport 107 allgerik                                                                                                    |            | 1.000       | 100.00                | 2012/01/14/14       | (ev)          |
|                                | canney make                             | Antonian (Sector Space of the sector of the sector of the | i a serege | 1004        | 1,2141                | Ribbatela           | 1             |
|                                | 100000000000000000000000000000000000000 | 1931 december werden er anter bereiten met                                                                                                    | 10000      |             | and the second second | and a second second | 84            |
| r g agenne                     |                                         |                                                                                                    |            |             |                       |                     |               |
| 1939-1999<br>14<br>1940        |                                         |                                                                                                    |            |             |                       |                     |               |
| 2933000<br>10                  |                                         |                                                                                                    |            |             |                       |                     |               |
| urganismi<br>hi                |                                         |                                                                                                    |            |             |                       |                     |               |
| organise<br>N                  |                                         |                                                                                                    |            |             |                       |                     |               |
| an galantina<br>Na<br>Sinaa    |                                         |                                                                                                    |            |             |                       |                     |               |
| angaanne (;<br>ar ; ; ;<br>mee |                                         |                                                                                                    |            |             |                       |                     |               |

Заполнить обязательные поля:

• Дата визита - дата и время начала визита (автоматически проставляется текущая дата, можно выбрать любую дату, после текущей даты и времени, создать визит в прошлом недоспустимо)

• Тип (короткий визит, визит)

• Препарат (только для ЛПУ) – выбор по названию препарата, связано со специальностью, можно выбрать один или несколько вариантов.

• Клиент (только для ЛПУ) – выбор ФИО клиента, связано со специальностью и организацией;

• Специальность (только для ЛПУ) – выбор специальности, связано с клиентом и препаратом;

- Организация выбор названия организации, связано с клиентом, специальностью;
- Адрес организации выбор адреса организации, связано с организацией;

• Совместный визит – выставляется в случае, если на визите планируется присутствие руководителя (необязательное поле).

Нажать на «Добавить визит», данные о визите появятся в разделе «Визиты».

| * Дата визита                         |    |
|---------------------------------------|----|
| NOR. 10. 1700                         | 6  |
| * Тип                                 |    |
| Тип                                   | Ŷ  |
| * Препарат                            |    |
| Препарат                              | 19 |
| * Клиент                              |    |
| Клиент                                | Ŷ  |
| <ul> <li>Специальность</li> </ul>     |    |
| Специальность                         | 9  |
| <ul> <li>Организация</li> </ul>       |    |
| Организация                           | Ŷ  |
| <ul> <li>Адрес организации</li> </ul> |    |
| Адрес организации                     | V  |
| Совместный визит                      |    |
| Совместный визит                      | ι. |
|                                       |    |

# Быстрое создание визита

Быстро запланировать или начать новый визит можно через:

• Клиенты - Начать визит - Запланировать / Начать

| Cragen               | Клиенты                                                                                                    |                     |     |
|----------------------|----------------------------------------------------------------------------------------------------|---------------------|-----|
| d) familie           | 1                                                                                                    | Новый визит         | ×.  |
| II SAMPA             | Street and Street and Street and Street and Street and Street and Street and Street and Street and Street and St                                                                                                    | * Areaman           |     |
| El Serentero         | Spanner M. S. L. MMI ( ) Multisepper (                                                                                                    | 0.100               |     |
| II. Determ           | and the second second s | • Les               | - 1 |
| (D) Beastly a strang |                                                                                                    | • Operation         |     |
|                      |                                                                                                    |                     |     |
| The passes           |                                                                                                    | * famor             |     |
| Al Alexandre         |                                                                                                    |                     |     |
| D Occasions          |                                                                                                    | • Departments       |     |
| · Megergaanaa        |                                                                                                    | + Caronnaire        |     |
| (5 theread           |                                                                                                    |                     |     |
|                      |                                                                                                    | · Agent downshipson |     |
| > Familie            | 2                                                                                                    |                     |     |
|                      |                                                                                                    | Comment and         |     |
|                      |                                                                                                    |                     |     |
|                      |                                                                                                    |                     |     |
|                      |                                                                                                    |                     |     |

## Прохождение визита к врачу

Подробная информация о визитах относительно клиента представлена в разделе «Визиты». С помощью нажатия на Клиента, пользователя перенаправляет на страницу «Визита».

## Визиты

| Добовить визит к врачу. |                                                                      |            |
|-------------------------|----------------------------------------------------------------------|------------|
| Krowner 12-1            | Ocisomore secto pationia                                             | Mag. npeg. |
| -                       | Клиника мед янипиаций Меденнова.<br>Моская г. Гилёровского ул., 59   | 1.0.000    |
|                         | Кофедра дерматовен.ПФ РНИМУ<br>Міслая г. Ленинский прст. 117 корт.6  |            |
|                         | Клиника Доктор Константа<br>Моская I, Знектроплитеый пр-щ, 16 корп.1 |            |
|                         | НПЦ дерматокен в косметологии<br>Маская г. Ленинский пр-кт. 57       | -          |

На странице «Визита» пользователю предоставляется информация по визитам к врачу:

- 1. Действия с визитом
- а. Начать для запланированных мероприятий;
- b. Отправить отчет для завершенных мероприятий;
- с. Вернуться на презентацию для тех мероприятий, которые сейчас идут;
- 2. ID визита;
- 3. Дата проведения визита;
- 4. Препарат;
- 5. Организация;
- 6. Тип визита (визит к врачу, визит в аптеку);
- 7. Статус;

- 8. Состояние (предстоящий, в архиве, сейчас идет, завершенный);
- 9. Комментарий;
- 10. Участники;

11. Генерация (указывается информация о создании визита в рамках задания или вне планирования);

12. Возможность удаления визита.

|          |      | And the       |            | 10 M 10 M                                                                |                   |                |          |                     |              |
|----------|------|---------------|------------|--------------------------------------------------------------------------|-------------------|----------------|----------|---------------------|--------------|
| Delterme |      | Den :         | Dynamicart | Optimization (1)                                                         | Createsurers () ( | (bec)          | Crange ) | Certifican (        |              |
|          | 4004 |               | -          | Name of Contrast of States                                               | America           | Description-   | Taxa C   | Tencinet.           |              |
|          | 466  | 1000000000    | -          | Harmon Annual Statement                                                  | Sec. 1            | for the second | 1997     | (Internet)          |              |
|          | 100  | 101020210-005 | 10.00      | Radyczyw przestronem 198 Przeby<br>Witerche i financiał farat 117 roże i | Deserver.         | Bear Laney     | Terrer.  | 1 more              | 10           |
| _        |      |               |            |                                                                          |                   |                |          | Clevice contrast, p | W = 1243 I I |

|             |             |             | ÷                  |               |
|-------------|-------------|-------------|--------------------|---------------|
| Состояние   | Комментарии | Участники   | Генерация          |               |
| Предстоящий |             |             |                    | Удалить визит |
| Предстоящий |             |             |                    | Удалить визит |
| В архиве    | Ш           | R           | 鐐                  | Удалить визит |
|             |             | Строк на ст | ранице <b>10</b> 👻 | 1-3 из 3 < >  |

Прохождение визита к врачу состоит из шагов:

• старт визита:

| Визит | ы / 🛄  |         |                  | -          |                                                                      |
|-------|--------|---------|------------------|------------|----------------------------------------------------------------------|
| Де    | йствия | id [] ; | Дата :           | Препарат : | Организация 🍴 :                                                      |
| 6     | тарт   | 4281    | 26.03.2025 14.14 |            | Кафедра дерматовен.ПФ РНИМУ<br>Москва г. Ленинский пр-кт. 117 корп.5 |
|       | тарт   | 4034    | 19 03 2025 19:44 |            | Дерматологическое<br>Москва г. Ленинский пр-кт, 117                  |

• демонстрация файлов:

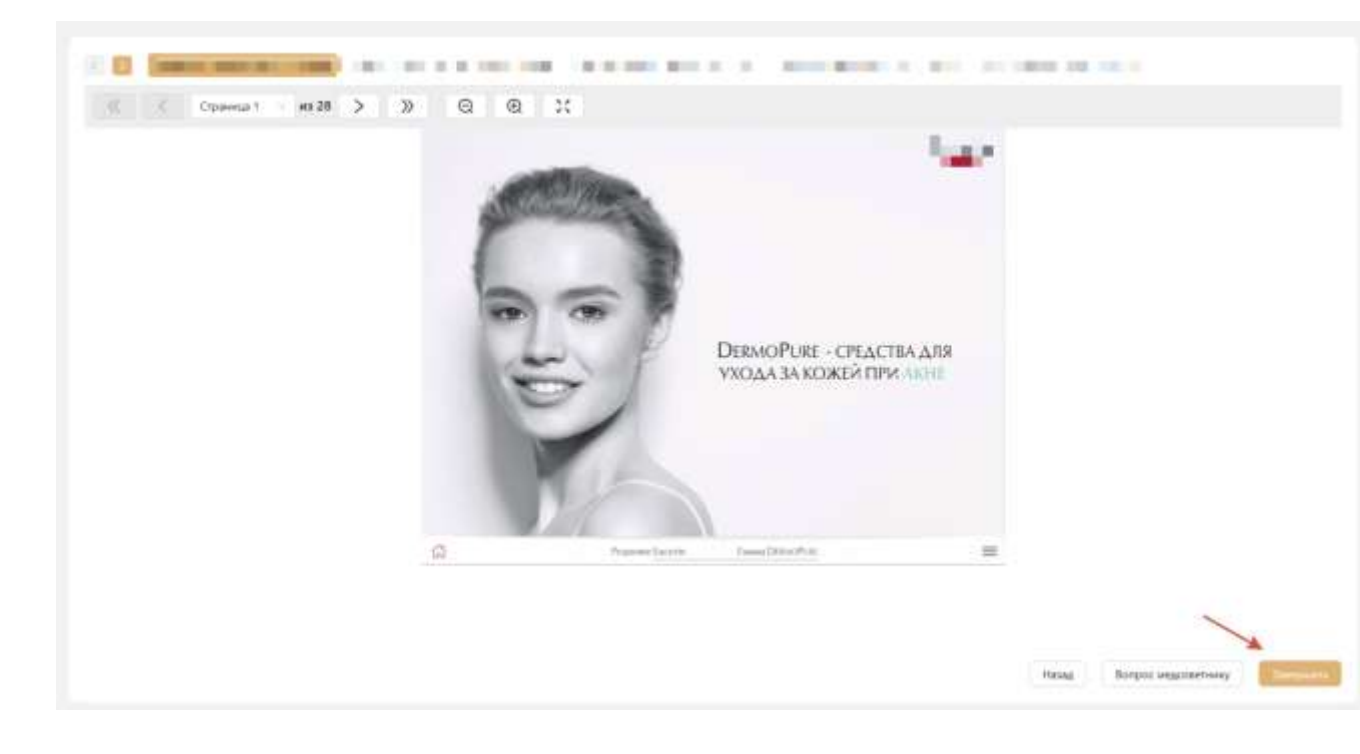

• заполнение и отправка отчета:

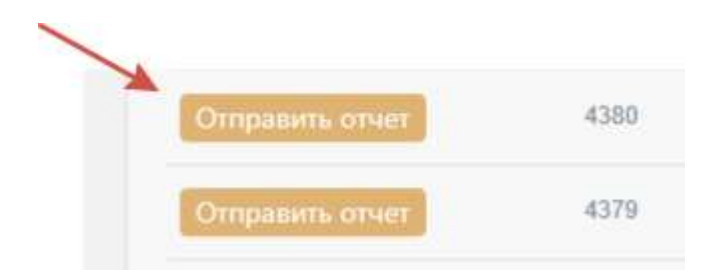

| and the second second se | - Ofpatrian Terrepa         | Contents |
|----------------------------------------------------------------------------------------------------|-----------------------------|----------|
| New House                                                                                                    |                             |          |
| Temponewmaum Anne Colon coxo Vyettacias i possues Anti-Age Salarm of tolivas                                                                                                    |                             |          |
| Annual and shall be sented                                                                                                    |                             |          |
| 0 1-30 0 21-40 0 Boxee 41                                                                                                    |                             |          |
|                                                                                                    |                             |          |
|                                                                                                    |                             |          |
| Altricology (plantini integrammentione intel Antrine) (accorde a lacorde<br>Antroporte en emplementane<br>Defracto I (on solet) Defracto II (solet, ver estimation) O Defractor II (placo usinavant) Paoloo (visionavant veget arrego) O Promoter (spe                                                                                                    | umpupertminent Habitasjart) |          |
| Altria cuito ppi-e ni integrammentare and Antonio Incorreto Grazoni<br>Antonento na companiamente<br>Defracto I (se scart) Detracto II (seart, se esseniari) Detracto II (peaco-essinavant) Pacitor (searcart seper arrenyo) Promoter (spe                                                                                                    | ungujectures: Halaburt)     |          |

# Прохождение визита в аптеку

Подробная информация о визитах относительно аптеки представлена в разделе «Визиты в Аптеку».

|                                                              |                                                                                                    |                                                                                                    | • • • • • • • • • • • • • • • • • • •                                                                                                    |
|--------------------------------------------------------------|----------------------------------------------------------------------------------------------------|----------------------------------------------------------------------------------------------------|----------------------------------------------------------------------------------------------------|
|                                                              |                                                                                                    |                                                                                                    | 0. + <b>n</b> = 0                                                                                                    |
| August 10.1                                                  | West Particle 1                                                                                                    | formanel secol = 1                                                                                                    | Healther Cl. 1                                                                                                    |
| ( Maximu, //newsenable int $\sigma_{1}^{*} \ge 207 \times 1$ | 1000                                                                                                    | 27.24.2005.27.24                                                                                                    |                                                                                                    |
| mental developing of inset ( Marcai                          |                                                                                                    | 27-202-2025-27-96                                                                                                    | <b>6</b> 1                                                                                                    |
| <ul> <li>Territori (1), Berrino (1),</li> </ul>              | 1000                                                                                                    | 14.2012/01/14.14                                                                                                    | an .                                                                                                    |
| renormalization, 10. Minutes                                 | 1000 C                                                                                                    | 17.012.005.04.43                                                                                                    | 1                                                                                                    |
|                                                              |                                                                                                    |                                                                                                    | Dipolerrymout II + 14444 - 11 +                                                                                                    |
|                                                              | Allane 22<br>1 Marina, disconstanti incerti, g. 107 n. 1<br>10 marina (derritare apr. 24 mart 1, Marina)<br>1 (famount 4), Marina, 401<br>10 marina (d. Marina) | Alamin 22.3<br>(Marana, Semanard and y & Self or 2<br>in strain Detrologies of (2) Search I, Marana<br>(* Consents (5), Marana)<br>(* Consents (5), Marana)<br>(* Consents (5), Marana) | Auguer 2.2. Proving and a second decay of the S<br>Auguer 2.2. Proving and a second decay of the S<br>Proving and Control of the S<br>Proving of the Second D<br>Proving of the Second D<br>Proving of the Se |

На странице «Визиты в аптеку» каждый визит предоставляет информацию по визитам в аптеку:

- 1. Действия;
- 2. ID;
- 3. Дата проведения визита;
- 4. Статус;
- 5. Состояние;
- 6. Отчет;
- 7. Комментарий;
- 8. Участники;
- 9. Генерация.

|          |               |                                              |                                                    |                                                        |                                                                                                | - m = ::                                                    |
|----------|---------------|----------------------------------------------|----------------------------------------------------|--------------------------------------------------------|------------------------------------------------------------------------------------------------|-------------------------------------------------------------|
| Charlow: | Electroment i | U.r.uni                                      | Annenity and                                       | Westmann -                                             | familiager .                                                                                   |                                                             |
| ('mart)  | (description) |                                              |                                                    |                                                        |                                                                                                | Passets-event                                               |
|          | Cherke -      | Charlos Cherromant -<br>Charlos Cherromant - | Ouride: Cachainers (10745)<br>Canadi Direct (1045) | Carlos Distant Direct Romanistipan .<br>Canadi Distant | Charlos Clarinement (Dried Annenerigan Machinement)<br>Charlos (Dried Annenerigan Machinement) | Charlos Clarineers Urad Risensingles Paul Sales franzisages |

Прохождение визита в аптеку состоит из шагов:

• старт визита

| Гор | Здрав      |          |                    |         |
|-----|------------|----------|--------------------|---------|
| 2   | anu s Arre | a / 1012 |                    |         |
|     | Deletrat   | M. 11.1  | flare :            | Clarge  |
|     | A          | 2001     | Phan Series Liness | 141-141 |

| • | заполнение | И | отправка | матрицы |
|---|------------|---|----------|---------|

| Orreasons warpings   |               |               |                |                | = :             |
|----------------------|---------------|---------------|----------------|----------------|-----------------|
| Openapat             | Отпушнно план | Отлущени факт | В наличен план | П налично факт | Benpoc          |
| Бянт стерклиний      | 15            | 10            | 25             | 29             | L Выбрать файл  |
| wet anactivatuli 2.0 | ± -           | 2             | 1965           | 10             | J. Budnatu diak |

## • отправка отчета

| tanag / Diterio seatte |  |  |
|------------------------|--|--|
| * Kas nghuan satad?    |  |  |
| Отправлять цочат       |  |  |

## Просмотр заданий

Назначенные медицинскому представителю задания можно найти в разделе «Циклы» с помощью нажатия на строку с заданием.

| Задания              |       |          |                     |                  |             | •                  |
|----------------------|-------|----------|---------------------|------------------|-------------|--------------------|
| -                    | las.  | CETTERAL | Hand De-            | Search           | Rainer      | in ∃ tt<br>Johnse  |
|                      | TTP . | Eastern  | P1 02 2020 P2 00    | 10 14 2020 22 10 | B           | (Taking and the    |
|                      | inip  | 8 patron | 27.00.0000 MA-40    | 28.56.2029.22.55 | E           | Harrison           |
| \$1. mar 10. million | 111v  | 8 patron | 27-355-2023 Int-de- | 10.06.2021.21.58 | E:          | Tempore            |
|                      | inte  | Barles   | to be 2001 we up    | 10 (N 2005 20 (N | 8           | Therease           |
|                      | 109 / | 8 autors | 11.04.2028.04.00    | 01.07.2025 23.10 | 85          | Destanta           |
|                      |       |          |                     |                  | Convertiere | A R. C. March 1971 |

Здесь представлены информационные блоки:

- общая информация о задании;
- планирование и оценка выполнения задания;

| л без статичеся                                                                                                    | кой презентации                                 |                                                                                                    |                                                |                                                    | ·                                                                                                    |
|----------------------------------------------------------------------------------------------------|-------------------------------------------------|----------------------------------------------------------------------------------------------------|------------------------------------------------|----------------------------------------------------|----------------------------------------------------------------------------------------------------|
|                                                                                                    |                                                 |                                                                                                    |                                                |                                                    |                                                                                                    |
| ұныл без статағ                                                                                                    | неской презентац                                |                                                                                                    |                                                | 1                                                  | 18                                                                                                    |
| ine<br>H                                                                                                    |                                                 | man nin<br>m                                                                                                    | 8                                              | •••••••••••••••••••••••••••••••••••••              |                                                                                                    |
|                                                                                                    |                                                 |                                                                                                    | 24-13                                          |                                                    | The supervision of the supervision of the supervisi |
| манирование ;                                                                                                    | адания Цисл Без                                 | статической презен                                                                                                    | in D                                           | КРІ Цанка без статической презнита<br>миля         |                                                                                                    |
| Гланирование з                                                                                                    | адания Цико Без                                 | статачноской преден                                                                                                    | 0.6<br>                                        | КРІ Цико без статической презента<br>нако          |                                                                                                    |
| манирование з                                                                                                    | lagannis Linco Geo                              | статической преден                                                                                                    | 10 0                                           | KPI Lijoun des cratwieckoë njesionta<br>Name       |                                                                                                    |
| ланирование з                                                                                                    | aganni Linci fiis<br>Iori III. (                | ctatuveckoë njedes<br>Inst<br>Instance 102 (1)                                                                                                    | 10 0                                           | NPI Lawa des crativisección rapidente<br>Name<br>1 | and the second second s |
| Азнирование з<br>Помполос III<br>Помполос III<br>Помполос                                                                                                    | nagarant Lipson Sino<br>Naci min ()<br>2        | cratweeckoli ngedee<br>Internet ()<br>T                                                                                                    | а т н 2 с<br>нации<br>на т н 2 с<br>на т н 2 с | NPI Luxon des cranivescion repotenta<br>Name<br>4  | and the second second s |
| ланирование з<br>                                                                                                    | nggarant Lipsch Geo<br>New York ()<br>'''<br>'' | CTATHWEELKOH TIpeden<br>Innen 1997     <br>     <br>                                                                                                    |                                                | RH Lijeon fen staterenson in penerat<br>Name<br>1  |                                                                                                    |
| (1911)<br>(1911)<br>(1912)<br>(1912)<br>(1912)<br>(1912)<br>(1912)<br>(1912)<br>(1912)<br>(1912)<br>(1912)<br>(1912)<br>(1912)<br>(1914)<br>(1914)<br>(1 | ngganna Lipech Geo<br>New Hill ()<br>10<br>10   | CTATIONACIONÀ TIPOSA<br>Internet del 1<br>Internet del 1 | National III                                   | KPI Upon Ses crareveccoli npeserra<br>Nana         |                                                                                                    |

#### Раздел развитие

Для медицинского представителя: загружаются данные определенного медицинского представителя.

Медицинскому представителю предоставляется возможности:

• Ознакомится с блоками "Прогресс развития", "Визиты", "Области развития", "Комментарии";

• Перейти на страницу отчета по визиту из блоков:

о "Визиты" с помощью нажатия на строку определенного визита, для которого уже был загружен отчет (визиты в заполненными отчетами выделяются цветом при наведении);

- "Комментарии" с помощью нажатия на строку определённого комментария.
- Выбрать тип визита с помощью выпадающего списка "Выберите тип визита":
- Визит к врачу (по умолчанию) отображает данные по совместным визитам к врачу;
- Визит в аптеку отображает данные по совместным визитам в аптеку.

| Plan bec branneren                                                                                                    |                     |                                                                                                    |   | Conservationer                                                                                                    | Состание                                                          | "Arre-                                 |   |
|----------------------------------------------------------------------------------------------------|---------------------|----------------------------------------------------------------------------------------------------|---|----------------------------------------------------------------------------------------------------|-------------------------------------------------------------------|----------------------------------------|---|
|                                                                                                    |                     | 1                                                                                                    |   |                                                                                                    | a (salar apr                                                      |                                        | 1 |
|                                                                                                    |                     | 1 .                                                                                                    |   |                                                                                                    | - 5                                                               | 100000-0110                            |   |
|                                                                                                    |                     | (                                                                                                    |   | 0-000 -000 -                                                                                                    |                                                                   | man later on at 64                     |   |
|                                                                                                    |                     |                                                                                                    |   |                                                                                                    | - 7-0-00                                                          |                                        |   |
|                                                                                                    |                     |                                                                                                    |   | -                                                                                                    |                                                                   | 1000 00.07 11 10 00.                   |   |
|                                                                                                    |                     |                                                                                                    |   | And income of the                                                                                                    | + 2-page.                                                         | 100 (147 TO 164)                       |   |
|                                                                                                    |                     | and the second second s |   |                                                                                                    |                                                                   |                                        |   |
|                                                                                                    |                     |                                                                                                    |   |                                                                                                    | - 1-000                                                           | 2010/21/11/6102                        |   |
| 063actre passerine                                                                                                    | kanse               | Rahao                                                                                                    | 4 | Konnertagene                                                                                                    |                                                                   | 1002340                                |   |
| Office the parameters                                                                                                    | Same -              | eur-eo<br>1                                                                                                    | - | Faaren gene                                                                                                    | t franse                                                          | 1002940                                |   |
| Channe passente<br>In the internet of the second of the                                                                                                    | Same<br>1           | 640-60<br>1<br>2                                                                                                    |   | Foreigner<br>Seine Jahren der State (1994) der State<br>Seine State (1994) der State (1994) der State<br>State (1994) der State (1994) der State (1994)                                                                                                    | + 1 aport<br>have here to de Cont a<br>had an teller ou to f      | pplace and process                     |   |
| Cérustre pasaertee<br>(a daas bernare engepaage i Cito<br>Tagitraal felgipaage i geer primyee ternantis coopera.                                                                                                    | Same<br>            | 2101-00<br>1<br>2<br>1                                                                                                    | 3 | Forderer Tapar<br>Service des des constants de las<br>Services des des constants de las des                                                                                                    | + 1 aport                                                         | appender in der sonen som der sonenen. |   |
| Officerus pasaretter<br>Manual services di con unitari 1<br>Seguere Remon angepagni 1 (20)<br>Taponal Regional I gare Service (intentity, congress)<br>Taponal Path angetas parateter (intentity)                                                                                                    | Same<br>-<br>-<br>- | <b>East-as</b><br>2<br>2<br>3                                                                                                    | 3 | Education Tagano<br>Trans a prima i marci sua di a di a<br>marcin filma i marci que di a di an<br>Managina di a sua di anti a tagano<br>Julipina i di anazzi di stra a sua                                                                                                    | n haven<br>nan hynn Kos Ons a<br>gaf ar hanne er si               |                                        |   |
| Charter pasarter<br>Charter pasarter<br>Tagenet Remove departure (1000<br>Tagenet Remove departure (1000<br>Tagenet Remove departure ( | 5                   | <b>Elabora</b><br>2<br>3<br>4<br>5<br>5<br>5<br>5                                                                                                    | 1 | Extension (Space<br>Sector of the Control of the Control of the Control<br>Sector of the Control of the Control of the Control<br>Sector of the Control of the Control of the Control<br>Sector of the Control of the Control of the Control<br>Sector Of the Control of the Control of the Control | n ) ganar<br>nan harm Kos (seta a<br>gad at polisie estat         | ppt LLU Y + 4 LP                       |   |
| Church jalanner<br>An Inter Services of the solitor?<br>Nacional Anterior Anterior (Columnia)<br>Nacional Interpretation and Services (Services of Services of                                                                                                    |                     | <b>Elabora</b><br>2<br>2<br>3<br>4<br>4<br>4<br>4<br>4<br>4<br>4                                                                                                    |   | Extension Capital<br>Status of the United States and States<br>States of the United States and States<br>States of the United States and States<br>States of the United States and States<br>States of the United States and States<br>States of the United States and States                                                                                                    | n hanner<br>Han hen in Kost Onto Ja<br>Han in Hanner Kost Onto Ja | pp. LLU * 4.4.2                        |   |

#### Функциональные возможности

Определение суммарного балла медицинского представителя

Средний суммарный балл медицинского представителя высчитывает из данных, полученных в отчете за каждый проведенный совместный визит (к ним относятся только те визиты, которые были обозначены как оценочный визиты, то есть была озвучена цели визита). Суммарный балл высчитывает только из тех отчетов, которые были полностью заполнены по завершенным визитам.Если в день был проведен один визит, то система автоматически высчитывает суммарный балл за проведенный визит и на шкалу прогресса вносит и на шкалу прогресса автоматически выносится как средний суммарный балл по визитам за день. Если в день было проведено более одного визита, то для начала высчитывается суммарный балл по каждому из визитов и на шкалу прогресса автоматически выносится средний суммарный балл по всем визитам за день.

#### Структура раздела

На странице "Развитие" пользователю предоставляются 4 блока с информацией.

#### Блок "Прогресс развития"

#### Для медицинского представителя

Предоставляет информацию о том, на каком именно уровне находится данный медицинский представитель, ознакомится со средним суммарным баллом за месяц, отображаются данные только для завершенных визитов. Данные отображаются за последний год. Последний отображенный месяц считается текущий месяц.

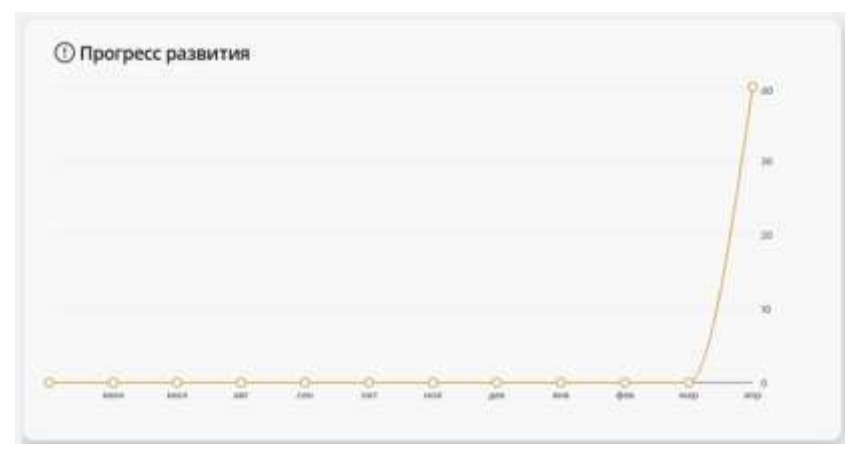

При наведении на определенную точку на шкале прогресса пользователю отображается информация о средней сумме баллов (в диапазоне от 0 до 40 баллов). Медицинский представитель может ознакомится какая оценка у него выходит за текущий и прошедшие циклы (месяцы).

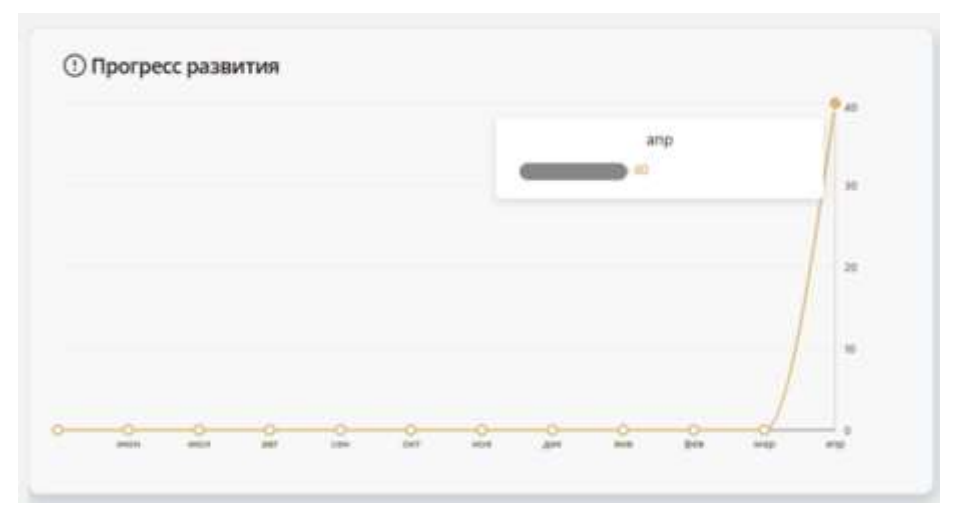

По умолчанию медицинскому представителю отображаются данные по типу визита «Визит к врачу», так же медицинский представитель может ознакомится с данными по типу визита «Визит в аптеку» с помощью выбора определенного типа из выпадающего списка.

| азвитие | Bars                  | 1.100-1             |        |    |   |   |   |    |   |    |
|---------|-----------------------|---------------------|--------|----|---|---|---|----|---|----|
| ① Прогр | Визиты<br>Визиты<br>1 | к врачу<br>в аптеху | _      | _  |   |   |   |    |   |    |
|         |                       |                     |        |    |   |   |   |    | 1 | P" |
|         |                       |                     |        |    |   |   |   |    | 4 |    |
|         |                       |                     |        |    |   |   |   | _/ |   |    |
| 0-0-    | 2                     | 0                   | e<br>m | Q. | - | 2 | 0 | -  | - | -  |

## Блок "Визиты"

Для медицинского представителя отображается вся информация по «Визитам к врачу» и по «Визитам в аптеку».Блок визиты заполняется автоматически из пункта меню "Визиты", которые были помечены как "Визит к врачу" (при выборе "Визит к врачу" из списка "Выберите тип визита") или "Визит в аптеку" (при выборе "Визит в аптеку" из списка "Выберите тип визита). По умолчанию выбран «Визит к врачу».Из раздела "Визиты" в блок "Визиты" раздела "Развития" подгружаются следующие данные:

- ФИО руководителя;
- Состояние визита (Запланирован, Сейчас идет, Завершен, В архиве);
- Дата и время визита.

| совместный визит                   | Состояние                    | дата +              |
|------------------------------------|------------------------------|---------------------|
| Mitkann C. D                       | е Вархяве                    | 2025-04-04 12:44:25 |
| Miclann P. State                   | <ul> <li>В архиве</li> </ul> | 2025-04-03 16 56 20 |
| Ирина                              | • Сейчас идет                | 2025-04-03 16:42:05 |
| Mussaim IP)                        | • Завершен                   | 2025-04-03 12:34:35 |
| Miccain III III                    | • Запланирован               | 2025-04-03 09:25:12 |
| Ирина ( протока                    | • Запланирован               | 2025-04-03 09:19:35 |
| State of the local division of the | • Завершен                   | 2025-03-01 15:14:00 |

Блок подгружается информация по отчетам каждого из визитов (если они уже были заполнены руководителем). Пользователь может ознакомится со всеми визитами, которые в которые он проводил или участвовал посредством пролистывания списка визитов с помощью скролла. Так же пользователь может ознакомится с отчетом по визиту с помощью нажатия на строку определенного визита (только для тез визитов, которые имею заполненный отчет руководителем). Отчеты, которые имею отчет руководителя при наведении выделяются цветом, для лучшей навигации.

| совместный визит           | Состояние      | дата •              |
|----------------------------|----------------|---------------------|
| Maxaann                    | • В архиве     | 2025-04-04 12:44:25 |
| Mascaust -                 | ⊕ В аркиве     | 2025-04-03 16:56:20 |
| Ирина                      | • Сейнас идет  | 2025-04-03 16:42:05 |
| Mixain II,                 | • Завершен     | 2025-04-03 12:34:35 |
| Maxaan 📰 💼                 | • Запланирован | 2025-04-03 09:25 12 |
| Ирина                      | • Запланирован | 2025-04-03 09:19:35 |
| And a second second second | • Завершен     | 2025-03-31 15:14:30 |

#### Блок "Отчет завершенного визита"

Для всех пользователей предоставляется информация по завершенному визиту, которую заполняет руководитель проекта в разделе "Визиты" и «Визиты в аптеку». Подгружается заполненная форма отчета с проставленными оценками по каждому из пунктов отчета (от 0 до 2 баллов). В конце отчета выставляется суммарный балл исходя из всех выставленных оценок.

Сверху страницы отображается информационный блок с краткими сведениями по визиту, а именно:

· Название визита, где отображается информация о медицинском представителе и враче, к которому совершался визит (для Визита к врачу) и о медицинском представителе и аптеке, куда совершался визит (для Визита в аптеку);

- · Дата и время визита;
- Состояние визита.

В конце отчета пользователю предоставляется поле "Комментарий руководителя", где отображается информация о том, что именно необходимо доработать или улучшить. Данное поле может быть как заполненным, так и оставаться пустым. Пользователь может ознакомится с тем, что именно медицинский представитель выполняет хорошо, а в чем есть еще пробелы и необходима доработка.

| and a second second s                                                                                                    |                              |            |                       |
|----------------------------------------------------------------------------------------------------|------------------------------|------------|-----------------------|
| The second second |                              |            |                       |
| transme monta                                                                                                    | Дата                         | Состояние  |                       |
|                                                                                                    | 2020-01-02-02-20-04          | • 30000000 |                       |
| Inver                                                                                                    |                              |            |                       |
| іцуттана. Панорацьки везгія (аттимать та мараруу егатласаны та аренесе)                                                                                                    |                              |            | 100                   |
| адотовка Информация о кране (потенциах, некльность, конкуртиты, предыдущие дотоворение                                                                                                    | ocrus is SAMAT upon, assurts |            | Callenge and Callenge |
| індляловка: Даннын на литек                                                                                                    |                              |            | 1000                  |
| іцентанця. РОЗМ матерічны (подпотовлены в солтветствий с центом).                                                                                                    |                              |            | 1000                  |
| тирылие: Представличие и цель визита, проверка доховорениествай                                                                                                    |                              |            | Contact of            |
| hspurser. Orgegenesser noresusate epasa                                                                                                    |                              |            | 1000                  |
| Inspartae: Bamphones conspiration o only menum                                                                                                    |                              |            | distant.              |
| порытие: Выимление/интрализации потребности арана                                                                                                    |                              |            | 14.1                  |
| (резнічтацині: Санхания с потребностным врачка                                                                                                    |                              |            | 1                     |
| релингация: Кинсчиные грободные                                                                                                    |                              |            | the second            |
| резентацие: Обратная заказь на достра (занитерескванность)                                                                                                    |                              |            | along made            |
| сымасын арма руховодилсин                                                                                                    |                              |            |                       |
| 1 cpagee                                                                                                    |                              |            |                       |

#### Блок "Область развития"

Для всех пользователей, при условии, что выбран определенный медицинский представитель (для администратор и руководителя) предоставляется информация о всех пунктах отчетом с предоставлением следующей информации: количество баллов по определенному пункту меню; количество выставленных баллов по определенному пункту во всех отчетах медицинского представителя (а именно если пользователю выставили определенную оценку в одном отчете (по

определенному пункту), а также выставили такую же оценку в другом отчете (по этому же пункту), то по данному пункту будет отображаться проставленный балл и количество проставленных аналогичных баллов в других отчетах).Все данные представлены в формате от наименьшей оценки к наибольшей (пользователь может изменить отображение данных с помощью сортировки). Для пролистывания списка и отображения всех пунктов списка, пользователь может воспользоваться скроллом

| Области развития                                                   | Баллы | Кол-во |
|--------------------------------------------------------------------|-------|--------|
| Анализ: Оценка прогресса в навыках и их анализ                     | 1     | 1      |
| Подготовка: Информация о враче (потенциал, лояльность, конкуренты, | 1     | 1      |
| Подготовка: POSM материалы (подготовлены в соответствии с циклом)  | 1     | 1      |
| Анализ: Оценка прогресса в навыках и их анализ                     | 2     | 3      |
| Презентация: Связана с потребностями врача                         | 2     | 2      |
| Закрытие: Заключение договоренностей                               | 2     | 2      |
|                                                                    | 2     | 2      |

## Блок "Комментарии"

Для всех пользователей, при условии, что выбран определенный медицинский представитель (для администратор и руководителя) предоставляется информация о всех комментариях руководителя из отчетов. С помощью нажатия на определенный комментарий пользователь может перейти в раздел «Отчет завершенного визита» и подробнее ознакомится с отчетом, к которому привязан данный комментарий.

| Composition Ores   |                    | ononiù noonur   |                  |                 |  |
|--------------------|--------------------|-----------------|------------------|-----------------|--|
| томмуникация. Эксі | ертиза (знание ноз | юпогии, продукт | ов и конкурентна | ах преимуществ) |  |
|                    |                    |                 |                  |                 |  |
|                    |                    |                 |                  |                 |  |
|                    |                    |                 |                  |                 |  |
|                    |                    |                 |                  |                 |  |
|                    |                    |                 |                  |                 |  |
|                    |                    |                 |                  |                 |  |
|                    |                    |                 |                  |                 |  |
|                    |                    |                 |                  |                 |  |

## Работа Руководителя

## Контроль и статистика

Панель руководителя

Информация о выполнении плана и статистика.

| Epistent     |       |                                  |                                                                                                    |       |                            | Burnarowski Grana                     |  |
|--------------|-------|----------------------------------|----------------------------------------------------------------------------------------------------|-------|----------------------------|---------------------------------------|--|
|              |       |                                  |                                                                                                    |       | 1.0.000000                 |                                       |  |
| Arr 1        | ii.   | income in the                    | a had been in                                                                                                    |       |                            |                                       |  |
|              |       |                                  |                                                                                                    |       |                            |                                       |  |
|              |       | the second is                    | to constant.                                                                                                    |       |                            |                                       |  |
|              |       |                                  |                                                                                                    |       |                            |                                       |  |
|              |       |                                  |                                                                                                    |       |                            |                                       |  |
|              |       |                                  |                                                                                                    |       |                            |                                       |  |
|              |       |                                  |                                                                                                    |       |                            |                                       |  |
|              |       |                                  |                                                                                                    |       |                            |                                       |  |
|              |       |                                  |                                                                                                    |       |                            |                                       |  |
|              |       |                                  |                                                                                                    |       |                            |                                       |  |
|              |       |                                  |                                                                                                    |       |                            |                                       |  |
|              |       |                                  |                                                                                                    |       |                            |                                       |  |
|              |       |                                  |                                                                                                    |       |                            |                                       |  |
| Segurem      |       |                                  |                                                                                                    |       |                            | Татистука неалистория отнятия         |  |
| Sagawam      |       |                                  |                                                                                                    |       |                            | -                                     |  |
| Segurem      |       |                                  |                                                                                                    |       | **                         |                                       |  |
| 3agaram<br>1 |       |                                  |                                                                                                    |       | **                         | Charlos testamonastas of server       |  |
| Segaram      | 1     |                                  |                                                                                                    |       | * 2<br>10<br>1             | Tatorina international areas          |  |
| 34gecen      |       |                                  | Anna<br>Anna<br>Anna Anna<br>Anna Anna                                                                                                    |       | * 2<br>1<br>1<br>1         | -                                     |  |
| 3agreen<br>  |       | Trans<br>Tanan<br>Tanan<br>Tanan | No.<br>1990<br>1990<br>1990                                                                                                    | 41.00 | -                          | Charlos telescondense a communication |  |
| Segreen      |       |                                  | Nov<br>10-40<br>10-20<br>10-20<br>10<br>10-20<br>10<br>10<br>10<br>10<br>10<br>10<br>10<br>10<br>10<br>10<br>10<br>10<br>10 | 4     | * 1<br>1444<br>1<br>1<br>1 | Tratorina international areas         |  |
| 30gecer      |       |                                  | 1005<br>10100<br>10100<br>10100<br>10100<br>10100<br>10100                                                                                                    |       | •                          | -                                     |  |
|              | 10101 |                                  | 5000<br>0.000<br>0.000<br>0.000<br>0.000<br>0.000                                                                                                    |       | •                          | Calendaria international of series    |  |

Блоки «Выполнение плана» и «Статистика незаполненных отчетов» заполняется в формате графиков.

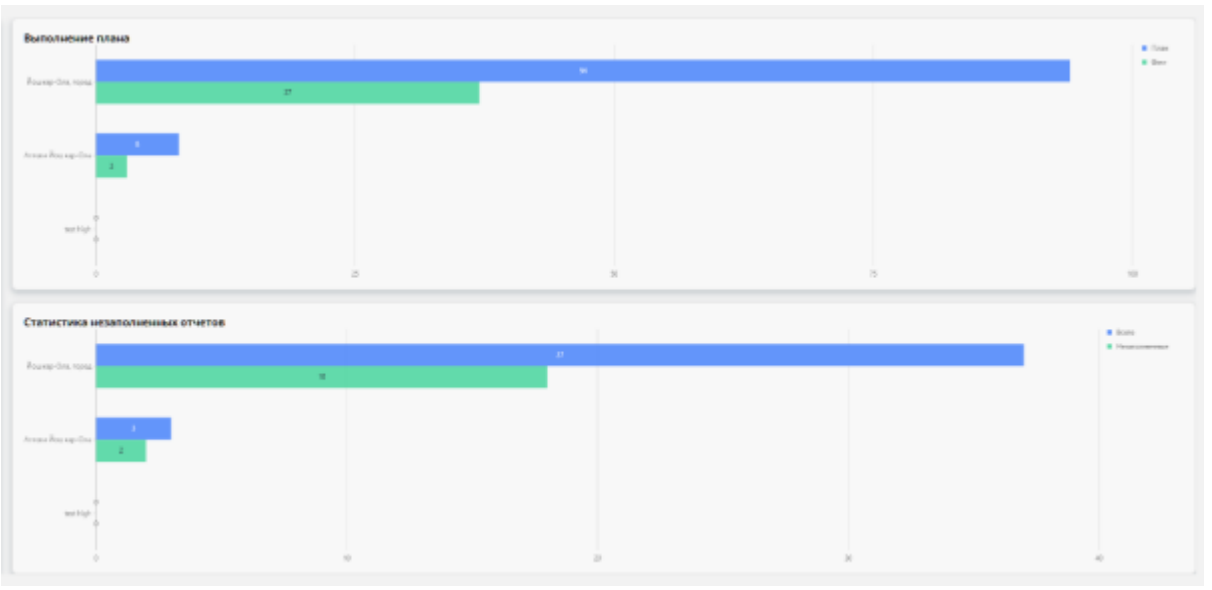

## Совместные визиты

Заполнение отчета руководителем по итогу совместного визита в ЛПУ или аптеку, где отображается следующая информация:

- Действия;
- ID;
- Исполнитель (медицинский представитель);
- Клиент (врач);
- Телефон;

- Почта;
- Дата визита;
- Препарат;
- Организация;
- Специальность;
- Тип;
- Статус;
- Состояние.

| agen           | Совместные визити          |              |                                                 |                   |                      |                    |                             |                                       |
|----------------|----------------------------|--------------|-------------------------------------------------|-------------------|----------------------|--------------------|-----------------------------|---------------------------------------|
|                | 2740274                    |              |                                                 |                   |                      |                    |                             |                                       |
| -              | Arrest                     |              |                                                 |                   |                      |                    |                             |                                       |
|                |                            |              |                                                 |                   |                      |                    |                             |                                       |
| <del>12</del>  | determine into             | Managements. | (Lingue)                                        | Terepoi -         | Dente                |                    | Permanent                   | Terrorisan .                          |
| manim          | Gran property 22           |              |                                                 |                   |                      | 2101202110         | (1998) (1998) (1998) (1998) | HTLL proposition<br>Advances - Corpor |
|                | Constanting and            | 100.000      | and in the                                      | in the second     | in the second second | 10,01,010,014      | ing in in                   | Removal West                          |
| ris a brooky   | Over-response APD          |              |                                                 | 18.00             | 10.000               | 39.09.05151.54     | 100.000                     | Advanced and a                        |
| u.             | Sherimperer (12)           |              | -                                               | -                 | 1.000                | 10.01.003117.01.01 | in our                      | Xhumai est, e                         |
|                | traceptore Alth            | comes - also |                                                 |                   | -                    | 24.0120312.29.56   | install based of            | Ryamonto magin                        |
| *****          | trategrama Att             |              | -                                               | -                 |                      | 2110-2015 11-54    |                             | Advanting sought                      |
| renter         | the superior, 621          |              | Anna 1997 - 1                                   |                   |                      | 1711-1015-1116     | 10.000                      | Alternation and a                     |
|                | Crist propages and         |              | -                                               | 100.000           | 100.000              | 310130010-0        |                             | R/second area                         |
|                | incorpane dat              |              |                                                 |                   | -                    | 21.05.702.06.42    |                             | Automatical Spectra                   |
| ee (           | (renympered city           | 1.0. 2.      |                                                 |                   |                      | 1121-2021 10-17    | 1.0.0                       | County Dire                           |
|                | -                          |              | 1.1.1.1.1.1.1.1.1.1.1.1.1.1.1.1.1.1.1.          |                   |                      |                    |                             | Constant Sector                       |
| s1012<br>C     |                            |              |                                                 |                   |                      |                    | Date in closing 49          | - 1-00-es 10 1 2                      |
| agen           | Совместные визите          | <b>H</b> .() |                                                 |                   |                      |                    |                             | 1111                                  |
| ***            | Areas                      |              |                                                 |                   |                      |                    |                             |                                       |
| ARCTING STREET | die .                      |              |                                                 |                   |                      |                    |                             |                                       |
|                |                            |              |                                                 |                   |                      |                    |                             |                                       |
| -              | Auto                       | Tampit.      | Spread Land                                     | 29.00             | norm the             |                    |                             |                                       |
| -              | Anno -<br>Investigant Acad | -            | -PTL prepar from a size<br>shares i fiquerere a | The second second | noorn be             | 0.000 10           | ee. 11                      |                                       |

-----

Second a space

dense y spany

-

-

-----

-----

-

call + Maddin 1

Для заполнения отчета необходимо нажать на кнопку «Заполнить отчет».

ACCOUNTS ON A

enant Mar

-

in mill

-

-

-

CONTRACTOR OF THE OWNER.

-

Print Park Store

P DOM THE

----

processor in all

----

-----

| денствия        | Tu - | исполнитель |
|-----------------|------|-------------|
| Заполнить отчет | 45   |             |
| Отчет отправлен | 247  |             |
| Отчет отправлен | 248  |             |
| Отчет отправлен | 249  |             |
| ¢               |      |             |

Пользователю предоставляется форма для заполнения отчета совместного визита. С помощью кнопки «Отправить отчет» пользователь может подтвердить введенные данные и сохранить отчет.

| AND / THE REPORT                                                                                                    |                                                                                                    |
|----------------------------------------------------------------------------------------------------|----------------------------------------------------------------------------------------------------|
| Departur Summer anappeters appress                                                                                                    | <ul> <li>Comparing the environment of parameters in parameters in para<br/>enviro in parameters in parameters in parameters in parameters in parameters in parameters in parameters in parameters in parameters in parameters in parameters in parameters in parameters in parameters in parameters in parameters in p</li></ul> |
| Tpecentari Canana respinente que                                                                                                    | Optimistical Governmentification     O 0 1 2                                                                                                    |
| Deconage Optimal data is projection projection and<br>0 1 2                                                                                                    | <ul> <li>Secure Construction property in processing</li> <li>0</li> <li>1</li> <li>2</li> </ul>                                                                                                    |
| <ul> <li>Sequence Parents components</li> <li>0 1 2</li> </ul>                                                                                                    | Simpleter Communities opposing the     O 1 2                                                                                                    |
| Impute Income proprieties     0 1 2                                                                                                    | <ul> <li>Implies function independent (30)</li> <li>Implies 1</li> </ul>                                                                                                    |
| Nonsponsage: September result before a spectrality good<br>0 1 2                                                                                                    | Complexing the discussion of the second second s                                                                                                    |
| n-constant Services Device constant, respective constant to constant to const | Amore Constant and the advances of the set                                                                                                    |
| Ethnes communit                                                                                                    |                                                                                                    |

## Блок «ВІ»

Для перехода в блок «ВІ» необходимо выбрать соответствующий пункт меню. При загрузке страницы пользователю предоставляется информация для бизнес-аналитики.

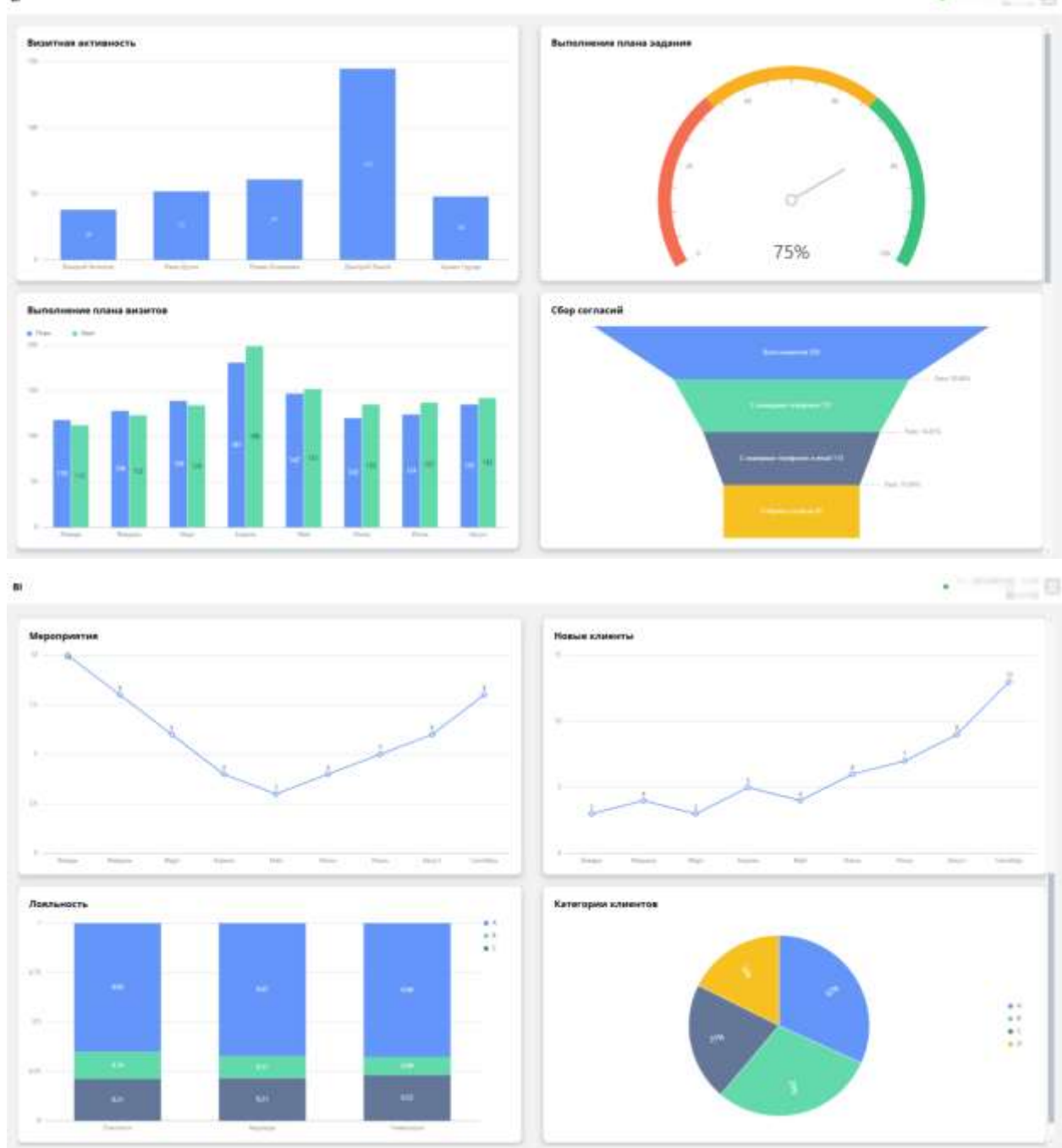

#### Раздел «Задачи»

Возможность отслеживать и создавать задачи и проекты. В разделе задачи пользователю предоставляется возможность ознакомится:

- Названием задачи;
- Статусом;
- Дата начала;
- Дата завершения (до какого числа необходимо сделать);
- Автор задачи;
- Дата создания.

С помощью «Добавить задачу» пользователю предоставляется возможность приступить к созданию новой задачи.

| (arta)                                         |                    |                    |                         |                       | 10 I I I I I I I I I I I I I I I I I I I |
|------------------------------------------------|--------------------|--------------------|-------------------------|-----------------------|------------------------------------------|
| Jagent Figures Karlass                         |                    |                    |                         |                       |                                          |
| Antones mare                                   |                    |                    |                         |                       | 7 <b>.</b>                               |
| Mataziane                                      | GTAYVE             | HEREITA II         | Califratis Job          | Aarrop                | Дата создания                            |
|                                                | Заптачаровано      | 15 (11 2005 21 25  | et.rt ent mile          |                       | 15.01.3025.31.25                         |
| Contract of Contract                           | 3atileogrammi      | NR CH 21121 TO OD  | 10.00.2025 17:00        | ALC: NOTICE T         | 107 MIZ 20211 11:11                      |
| B-10                                           | (haloconove        | 12:00.2020.101.00  | 12 (11 2)(2) 10(0)      | and the second second | 10.00.2020-0/147                         |
|                                                | Determents         | 12 03 2026 10 00   | 12.00.2025 11.36        |                       | 12.00.2025-07.48                         |
| second in the second inclusion                 | Samasapinaka       | 21.02.2020 15.54   | 25.03 2025 Nr.ba        | 1 1 10                | 21.03.2029 10.44                         |
| Contract of the second second second second    | Same openant       | 21.00 2021 10.07   | 2% 00.000% vii.57       |                       | 21.00.2028 18.48                         |
| 10 10 - 10 10 10 10 10 10 10 10 10 10 10 10 10 | .3anneeponaco      | 37 03 2020 03 08   | 28.03.2325-00.90        | Charles and           | 28.00.2025 10.49                         |
|                                                | Заптанаровано      | 19 05 2005 02 06   | 29.00 2025 25 00        | A DOMESTIC OF         | 25-00-200h 10-55                         |
| second of the last has been been               | (Interneported)    | 36 du 2020 19 30   | 2014/00/2012/01/2012/01 | at common             | Del um bitght vie bit-                   |
| states when the last the last                  | Suteral concession | Dis.00.2020 10:201 | 26.01.2121.20.31        | 10.000                | 295300.2020 10:23                        |

Для создания задачи необходимо заполнить обязательные поля формы:

- Название задачи;
- Исполнителя задачи;
- Выбрать диапазон времени;
- Указать участников;
- Указать описание.

После нажатия на «Создать» задачу, она автоматически загружает в список задач.

| - Parameter Salares                                                                                                    | · Dygenerate |  |
|----------------------------------------------------------------------------------------------------|--------------|--|
| Walkers of measure fulfilles                                                                                                    |              |  |
| • Define assessment • Precisions                                                                                                    |              |  |
| Sealaringen - Revention II Patrices                                                                                                    |              |  |
| * Crystance                                                                                                    |              |  |
| The state of the state in some state of the state of the |              |  |

## Календарь

Возможность наглядно отслеживать активность в календаре. С помощью наведения на определенный блок, расположенный на календаре.

| Oragen     | Календарь                                                                                                    |                |                                                                                                    |       |      |                  | -             |
|------------|----------------------------------------------------------------------------------------------------|----------------|----------------------------------------------------------------------------------------------------|-------|------|------------------|---------------|
|            | -                                                                                                    |                |                                                                                                    |       |      |                  | Cleve colored |
|            | Gersland Dis (1999)                                                                                                    |                | support a separa                                                                                                    | -96-1 |      | Macros. (Massion | How Associate |
| Transfer . |                                                                                                    |                | - <b>**</b>                                                                                                    | 100   |      |                  |               |
|            | 100                                                                                                    |                |                                                                                                    |       |      |                  |               |
|            | 12 Martin                                                                                                    |                |                                                                                                    |       | -    |                  |               |
|            | 200                                                                                                    | Beset c sparsy | The freedom                                                                                                    |       | 1.0  |                  |               |
|            | -                                                                                                    | Arra neterte   | 31.03.2075 09-41                                                                                                    |       |      |                  |               |
|            | 48                                                                                                    | Mob.morepore   |                                                                                                    |       | 1000 |                  |               |
|            | 100                                                                                                    | Openeouslase   | to the location of                                                                                                    |       | 1000 |                  |               |
|            | -                                                                                                    | Адрес          | tents and a contract and                                                                                                    |       |      |                  |               |
|            | 1 Mail                                                                                                    |                |                                                                                                    |       |      |                  |               |
|            | No.                                                                                                    | -              |                                                                                                    |       | 11   |                  |               |
|            | -                                                                                                    |                |                                                                                                    |       |      |                  |               |
|            | THE DESIGNATION.                                                                                                    |                |                                                                                                    |       |      |                  |               |
|            | In Street                                                                                                    |                |                                                                                                    |       |      |                  |               |
|            | And in case of the local division in the local division in the loc |                |                                                                                                    |       |      |                  |               |
|            | (True                                                                                                    |                | Statement of the local division of the local division of the local |       |      |                  |               |
|            |                                                                                                    |                | and the second second se                                                                                                    |       |      |                  |               |

# Мероприятия

Возможность проводить онлайн мероприятия, где отображается информация:

- Название мероприятия;
- Тип;
- Статус;
- Описание;
- Дата начала;
- Дата завершения;
- Создать мероприятия.

|               |                      |                               |                  |           |                   |                   | · · · · · · · · · · · · · · · · · · · |
|---------------|----------------------|-------------------------------|------------------|-----------|-------------------|-------------------|---------------------------------------|
|               |                      |                               |                  |           |                   |                   |                                       |
| line er       | America processore 2 |                               |                  |           |                   |                   | τ.π Ξ α                               |
| Exemption .   | 10,10000             | -                             | (range)          | (managed) | Jura compris      | Disconcerent      | TO ALC: NO. 10 (1997) 199             |
| C 115         | feel as an asses     | Special red                   | And manufactures |           | 30.94 1.9         | 20120-020         | and a second second second            |
| 1000 C 1000 C | the Products         | The same of the second second | Contended        |           | 2020/ gt/st +1-18 | An in 1920 (1970) |                                       |
|               |                      |                               |                  |           |                   | Career            | ranna e reas : :                      |
|               | _                    |                               |                  |           |                   |                   |                                       |
|               |                      |                               |                  |           |                   |                   |                                       |
|               |                      |                               |                  |           |                   |                   |                                       |
|               |                      |                               |                  |           |                   |                   |                                       |
|               |                      |                               |                  |           |                   |                   |                                       |
|               |                      |                               |                  |           |                   |                   |                                       |
|               |                      |                               |                  |           |                   |                   |                                       |
|               |                      |                               |                  |           |                   |                   |                                       |
|               |                      |                               |                  |           |                   |                   |                                       |
|               |                      |                               |                  |           |                   |                   |                                       |
|               |                      |                               |                  |           |                   |                   |                                       |
|               |                      |                               |                  |           |                   |                   |                                       |
|               |                      |                               |                  |           |                   |                   |                                       |
|               |                      |                               |                  |           |                   |                   |                                       |
| alai<br>menen |                      |                               |                  |           |                   |                   |                                       |
| interes :     |                      |                               |                  |           |                   |                   |                                       |
| nana          |                      |                               |                  |           |                   |                   |                                       |

При добавлении мероприятия, необходимо нажать на «Добавить мероприятия» и выбрать тип планируемого мероприятия

| Мероприятия                |                        |                                |         |                   |                   | ·                            |
|----------------------------|------------------------|--------------------------------|---------|-------------------|-------------------|------------------------------|
| Conservation of the second | 344                    | Crange                         | Discose | Hate would        | dara sinagaganan  | T II<br>Degataria, segarapat |
| And a subscript            | Outline opposition and | di patanana                    |         | 28 21 2020, 11 20 | JECON JOINT NO BE | And and a second second      |
|                            |                        | <ul> <li>Rproductor</li> </ul> |         |                   | Cips et           | cover 10 + 1242              |
|                            |                        | Coverage                       |         |                   |                   |                              |
|                            |                        | (i) Inferry                    |         |                   |                   |                              |
|                            | L                      |                                |         |                   |                   |                              |
|                            |                        |                                |         |                   |                   |                              |
|                            |                        |                                |         |                   |                   |                              |

В открывшейся форме необходимо заполнить обязательные поля. После заполнения обязательных полей кнопка «Добавить мероприятие» становится активной:

- Название мероприятия;
- Описание мероприятия;
- Диапазон проведения мероприятия;
- Задание;
- Костцентр;
- Место.

|            |        |                                                                                                    | Kennengenen.         |                                                                                                    |         |
|------------|--------|----------------------------------------------------------------------------------------------------|----------------------|----------------------------------------------------------------------------------------------------|---------|
| Orechier . |        |                                                                                                    | for large spaces.    |                                                                                                    |         |
|            |        |                                                                                                    | Charge-              |                                                                                                    |         |
|            |        | . *                                                                                                    | · has present to see | Concernant pro-                                                                                                |         |
|            |        |                                                                                                    | inger-               | desper-                                                                                                    |         |
|            | -      | 1000                                                                                                    | A Damer              | And and a second second second second second second second second second second second second second second se |         |
|            |        | Constant of the local division of the local division of the local | C. Martinese         |                                                                                                    |         |
|            |        | Summer Street                                                                                                    | A Marrie             |                                                                                                    |         |
| Rommetra   |        |                                                                                                    |                      |                                                                                                    |         |
|            | denit. | Sauger                                                                                                    | 104-047              |                                                                                                    |         |
|            |        | distance .                                                                                                    |                      |                                                                                                    | (****** |
|            |        |                                                                                                    |                      |                                                                                                    |         |
|            |        |                                                                                                    |                      |                                                                                                    |         |
|            |        |                                                                                                    |                      |                                                                                                    |         |
|            |        |                                                                                                    |                      |                                                                                                    |         |

Раздел Развитие

Заполнение данными при загрузке

#### Для руководителя:

загружаются усредненные данные по всем медицинским представителям в блоке «Прогресс развития», который отображается средний суммарный балл по всем медицинским представителям из их таргет-листа (только для завершенных визитов). По умолчанию выбран «Тип визита» - «Визиты к врачу». Остальные блоки раздела остаются незаполненными, пока администратор не выберет определенного представителя.

| 988 (Colorescences)      | honecopy                                                                                                    |                  |                                          |       |
|--------------------------|----------------------------------------------------------------------------------------------------|------------------|------------------------------------------|-------|
| Прогресс развития        |                                                                                                    | Совместный визит | Состояние                                | Дата+ |
|                          | $\int \sum_{i=1}^{n} \sum_{j=1}^{n} \sum_{i=1}^{n} \sum_{j=1}^{n} \sum_{i=1}^{n} \sum_{i=1}^{n} \sum_{i=1}^{n} \sum_{i=1}^{n} \sum_{i=1}^{n} \sum_{i=1}^{n} \sum_{i=1}^{n} \sum_{i=1}^{n} \sum_{i=1}^{n} \sum_{i=1}^{n} \sum_$ |                  | Выберяте энцекценската<br>представателя! |       |
| бласти развитие          | F - +                                                                                                    | Kouwentapoin     |                                          |       |
| Выберет ме<br>прагти     | geogeneteor o<br>activitad                                                                                                    |                  | Выберите медицинского<br>представителий  |       |
| Выберите ин,<br>предстая | Berlenckolo<br>Berlenck                                                                                                    |                  | Выберите медециясского<br>представителя! |       |

Руководителю предоставляются возможности:

• Ознакомится с блоками "Прогресс развития", "Визиты", "Области развития", "Комментарии";

• Перейти на страницу отчета (после выбора определенного представителя и определенного типа визита) по визиту из блоков:

о "Визиты" с помощью нажатия на строку определенного визита, для которого уже был загружен отчет (визиты в заполненными отчетами выделяются цветом при наведении);

• "Комментарии" с помощью нажатия на строку определённого комментария.

- Выбрать тип визита с помощью выпадающего списка "Выберите тип визита":
- Визит к врачу (по умолчанию) отображает данные по совместным визитам к врачу;
- Визит в аптеку отображает данные по совместным визитам в аптеку.

• Выбрать определенного сотрудника с помощью выпадающего списка "Выберите представителя".

Функциональные возможности

#### Определение суммарного балла медицинского представителя

Средний суммарный балл медицинского представителя высчитывает из данных, полученных в отчете за каждый проведенный совместный визит (к ним относятся только те визиты, которые были обозначены как оценочный визиты, то есть была озвучена цели визита). Суммарный балл высчитывает только из тех отчетов, которые были полностью заполнены по завершенным визитам. Если в день был проведен один визит, то система автоматически высчитывает суммарный балл за проведенный визит и на шкалу прогресса вносит и на шкалу прогресса автоматически выносится как средний суммарный балл по визитам за день. Если в день было проведено более одного визита, то для начала высчитывается суммарный балл по каждому из визитов и на шкалу прогресса автоматически выносится средний суммарный балл по всем визитам за день.

#### Структура раздела

На странице "Развитие" пользователю предоставляются 4 блока с информацией.

## Блок "Прогресс развития"

## Для руководителя

Для руководителя блок "Прогресс развития" отображает данные:

1. Всех медицинских представителей из таргер-листа (если не выбран определенный медицинский представитель). При загрузке страницы, пока не выбран никакой представитель, данные отображаются только в блоке «Прогресс развития», остальные блоки остаются пустыми;

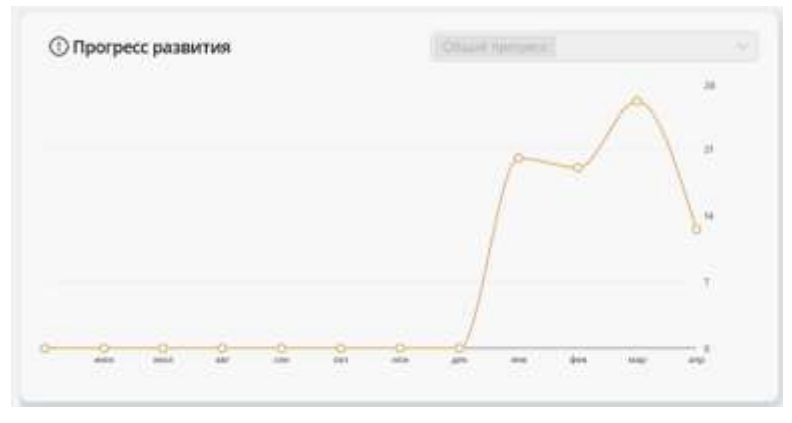

2. Для определенного медицинского представителя (если выбран определенный медицинский представитель). Тип визита по умолчанию «Визиты к врачу», при необходимости можно выбрать другой типа визита с помощью выпадающего меню;

| азвитие    | fare-and a   | Belastas a aparity |    |
|------------|--------------|--------------------|----|
| () Прогр   | есс развития | 10.00.010          |    |
|            |              | $\wedge$           |    |
|            |              |                    |    |
|            |              |                    | -  |
|            |              |                    | 22 |
| 6 <u>0</u> | 2 2 2        |                    |    |

3. Для нескольких медицинский представителей (если выбран один медицинский представитель, то можно для сравнения добавлять других медицинских представителей в блоке «Прогресс развития»). Тип визита по умолчанию «Визиты к врачу», при необходимости можно выбрать другой типа визита с помощью выпадающего меню;

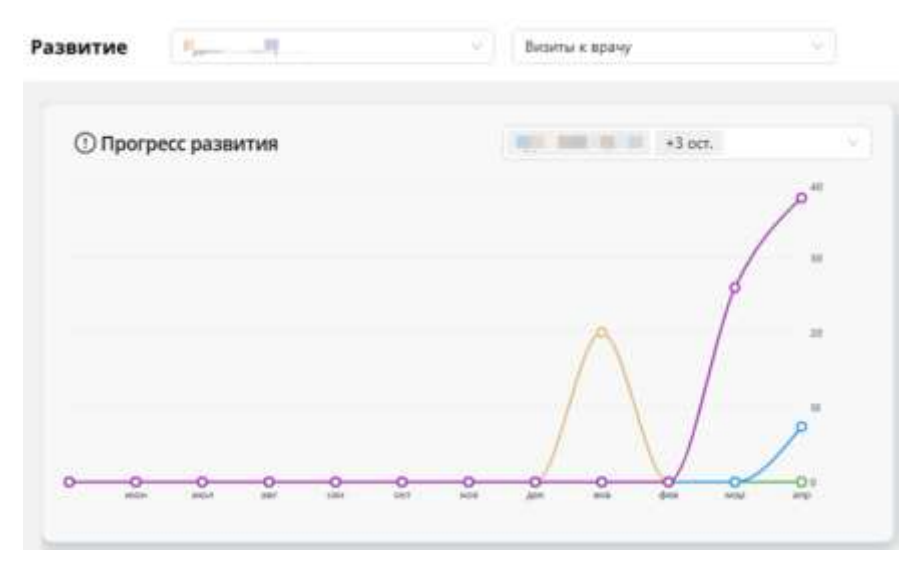

#### Блок "Визиты"

Для руководителя и администратора пока не выбран определенный медицинский представитель данный блок остается пустым и не заполняется данными. Руководитель выбирает определенного медицинского представителя из своего таргет-списка, то данный блок заполняется информацией по определенному медицинскому представителю. Администратор может выбрать любого медицинского представителя из системы. Блок визиты заполняется автоматически из пункта меню "Визиты", которые были помечены как "Визит к врачу" (при выборе "Визит к врачу" из списка "Выберите тип визита") или "Визит в аптеку" (при выборе "Визит в аптеку" из списка "Выберите тип визита). По умолчанию выбран «Визит к врачу».

| ) Прогресс развития | Statistics                          | Совместный визит | Состояние                               | Дата <del>+</del> |
|---------------------|-------------------------------------|------------------|-----------------------------------------|-------------------|
|                     |                                     |                  | Выберите медицинского<br>представителя! |                   |
| Области развития    | Баллы і Кол-во                      | Комментарии      |                                         |                   |
| Builden             | рите медицинского<br>гредставителя! |                  | Выберите медицинского<br>представителя! |                   |

| совместный визит | состояние                        | Дага∓               |  |
|------------------|----------------------------------|---------------------|--|
| Михаил Г         | <ul> <li>В архиве</li> </ul>     | 2025-04-04 12:44:25 |  |
| Михания прила    | <ul> <li>В архиве</li> </ul>     | 2025-04-03 16:56:20 |  |
| Ирина            | • Сейчас идет                    | 2025-04-03 16:42:05 |  |
| Mixain 🖳         | • Завершен                       | 2025-04-03 12 34 35 |  |
| Михаил 📖 💼       | <ul> <li>Запланирован</li> </ul> | 2025-04-03 09 25:12 |  |
| Ирина :          | • Запланирован                   | 2025-04-03 09:19:35 |  |
|                  | • Завершен                       | 2025-03-31 15:14:30 |  |

#### Блок "Отчет завершенного визита"

Для всех пользователей предоставляется информация по завершенному визиту, которую заполняет руководитель проекта в разделе "Визиты" и «Визиты в аптеку». Подгружается заполненная форма отчета с проставленными оценками по каждому из пунктов отчета (от 0 до 2 баллов). В конце отчета выставляется суммарный балл исходя из всех выставленных оценок.

Сверху страницы отображается информационный блок с краткими сведениями по визиту, а именно:

· Название визита, где отображается информация о медицинском представителе и враче, к которому совершался визит (для Визита к врачу) и о медицинском представителе и аптеке, куда совершался визит (для Визита в аптеку);

- · Дата и время визита;
- Состояние визита.

В конце отчета пользователю предоставляется поле "Комментарий руководителя", где отображается информация о том, что именно необходимо доработать или улучшить. Данное поле может быть как заполненным, так и оставаться пустым. Пользователь может ознакомится с тем, что именно медицинский представитель выполняет хорошо, а в чем есть еще пробелы и необходима доработка.

| изит к врачу                                                                                                    |                                |            |                                                                                                    |
|----------------------------------------------------------------------------------------------------|--------------------------------|------------|----------------------------------------------------------------------------------------------------|
| haven't a state of the state of the state of |                                |            |                                                                                                    |
| Hassanie mesera                                                                                                    | Дата                           | Состояние  |                                                                                                    |
|                                                                                                    | 2020-01-02 12 22 30            | • 30000000 |                                                                                                    |
| Onver                                                                                                    |                                |            | _                                                                                                    |
| Подготовка: Повнорования визита (отгольном по марадуту и отгласован по ареление)                                                                                                    |                                |            | ACCOUNTS ON A                                                                                                    |
| Подтотовка: информация о враче (потемцика, комьность, коннурниты, предыдущие дотов                                                                                                    | operators of SMART upon answer |            | Contraction of Contraction                                                                                                    |
| Подлеловка: Данныя из литех                                                                                                    |                                |            | APRIL MILE                                                                                                    |
| Regresore PODA surregressio (negresoresis) a correctorio cupantos).                                                                                                    |                                |            | 1000.0000                                                                                                    |
| Открытие: Представлічних и циль визита, проверка доховоренностий                                                                                                    |                                |            | STOCK STOCK                                                                                                    |
| Опералия: Определение потенциали врана                                                                                                    |                                |            | STATE OF THE OWNER                                                                                                    |
| Orsparine Bampione completeliero organizam                                                                                                    |                                |            | <b>Howman</b>                                                                                                    |
| Опералия: Выналичны/истрализация потребности арана                                                                                                    |                                |            | 6.95 (K 10)                                                                                                    |
| Презнінтацин: Санкана с потребностные врача                                                                                                    |                                |            | Cold Service                                                                                                    |
| Признитации: Клисневние грободние                                                                                                    |                                |            | <b>China Shake</b>                                                                                                    |
| Презентацие: Обратние заять от достара (заянтересованность)                                                                                                    |                                |            | and a second second sec |
| Комментарии руховодителя                                                                                                    |                                |            |                                                                                                    |
| 2 topper                                                                                                    |                                |            |                                                                                                    |
|                                                                                                    |                                |            |                                                                                                    |

#### Блок "Область развития"

Для всех пользователей, при условии, что выбран определенный медицинский представитель (для администратор и руководителя) предоставляется информация о всех пунктах отчетом с предоставлением следующей информации: количество баллов по определенному пункту меню; количество выставленных баллов по определенному пункту во всех отчетах медицинского

представителя (а именно если пользователю выставили определенную оценку в одном отчете (по определенному пункту), а также выставили такую же оценку в другом отчете (по этому же пункту), то по данному пункту будет отображаться проставленный балл и количество проставленных аналогичных баллов в других отчетах).Все данные представлены в формате от наименьшей оценки к наибольшей (пользователь может изменить отображение данных с помощью сортировки). Для пролистывания списка и отображения всех пунктов списка, пользователь может воспользоваться скроллом

| Области развития                                                   | Баллы | Кол-во |
|--------------------------------------------------------------------|-------|--------|
| Анализ: Оценка прогресса в навыках и их анализ                     | 1     | 1      |
| Подготовка: Информация о враче (потенциал, лояльность, конкуренты, | 1     | 1      |
| Подготовка: POSM материалы (подготовлены в соответствии с циклом)  | 1     | 1      |
| Анализ: Оценка прогресса в навыках и их анализ                     | 2     | 3      |
| Презентация: Связана с потребностями врача                         | 2     | 2      |
| Закрытие: Заключение договоренностей                               | 2     | 2      |
| Коммуникация: Невербальные навыки (уверенная поза и жесты, уместн  | 2     | 2      |

# Блок "Комментарии"

Для всех пользователей, при условии, что выбран определенный медицинский представитель (для администратор и руководителя) предоставляется информация о всех комментариях руководителя из отчетов. С помощью нажатия на определенный комментарий пользователь может перейти в раздел «Отчет завершенного визита» и подробнее ознакомится с отчетом, к которому привязан данный комментарий.

#### Комментарии

Коммуникация: Экспертиза (знание нозологий, продуктов и конкурентных преимуществ)

## Работа Колл-центра

#### Блок «Заявки»

Для перехода в блок «Заявки» пользователю необходимо нажать на соответствующий пункт меню. При загрузке страницы пользователю отображается информация по всех заявкам, в которых требуется внести изменения. По умолчанию пользователю предоставляется информацию по заявкам вкладки «Клиенты».

|                                                                                                    | Заявки  |       |                                                                                                    |                                                                                                    |                                                                                                    |                             |
|----------------------------------------------------------------------------------------------------|---------|-------|----------------------------------------------------------------------------------------------------|----------------------------------------------------------------------------------------------------|----------------------------------------------------------------------------------------------------|-----------------------------|
| Norm         Norm         Norm         Normal         Normal                                                                                                    | 1       | -     |                                                                                                    |                                                                                                    |                                                                                                    |                             |
| Minimum         Minimum         Minimum <t< th=""><th></th><th></th><th></th><th></th><th></th><th></th></t<>                                                                                                    |         |       |                                                                                                    |                                                                                                    |                                                                                                    |                             |
| No.     Name     Name     Name     Name       No.     No.     No.     No.     No.       No.     No.     No.     No.     No.                                                                                                    | Advenue |       | 111                                                                                                    | 1000                                                                                                    | lan .                                                                                                    | framework .                 |
| Image: Image: |         |       | And Address of Concession, Name of Street, or other                                                                                                    | Burner and                                                                                                    | distances of                                                                                                    | 8                           |
| Image: State State  |         | 144   | 1 march data and the                                                                                                    | Processi construction                                                                                                    | Proprieta de la constitución de la constitución de | 11                          |
| Image: State State  |         | 1.041 | Sectors descent                                                                                                    | No. 2nd commencement                                                                                                    | discourses.                                                                                                    | 13                          |
| Image: State of the state of the state o |         | 245   |                                                                                                    | Pite and an entertained                                                                                                    | Press and a                                                                                                    | 3                           |
| A         Image Strate         Image Strate                                                                                                    |         | 14    | Annual Contractor                                                                                                    | 111.042.000.0000                                                                                                    | Freedoment -                                                                                                    | 8                           |
| Image: State State State     Non-second     Image: State State     Image: State State     Image: State     Image: State<                                                                                                    |         | 24    | Company of the                                                                                                    | Territoria.                                                                                                    | diamond .                                                                                                    | 13                          |
| N         No.         No.                                                                                                    |         | 10.   | And an extension of the second second s | The same resources                                                                                                    | Transmission (                                                                                                    | 3                           |
| IN         No.         No.                                                                                                    |         | 1.0   | 400 (100) A                                                                                                    | Report of the local division of the local division of the local di | Real and                                                                                                    | 3                           |
| 10 0) 14                                                                                                    |         | . 346 | Advent (contrast)                                                                                                    | 111 July 1000 (1999)                                                                                                    | Concerned.                                                                                                    | 13                          |
| Conversion R + Margin ( , )                                                                                                    |         | 100   |                                                                                                    | Har your reservations                                                                                                    | Taxana A                                                                                                    | 13                          |
|                                                                                                    |         |       |                                                                                                    |                                                                                                    | ं हेल्ल                                                                                                    | aryana 10 - 1464 10 - 1 - 1 |
|                                                                                                    |         |       |                                                                                                    |                                                                                                    |                                                                                                    |                             |
|                                                                                                    |         |       |                                                                                                    |                                                                                                    |                                                                                                    |                             |

Во вкладке «Клиенты» пользователь может совершить следующие действия и ознакомится со следующей информацией:

1. Выполнить действия: «Применить изменение» и «Отказать в изменение». Напротив заявок, к которым были применены или отказано в применение изменений пользователь не может совершить никаких действий;

| April 1949       | in. |
|------------------|-----|
| Ірныенть констру | 38  |
|                  | 340 |
| E D              | 311 |
| 83 🖬             | 344 |
| 10 H             | 154 |
|                  | 11  |

a.

2. Ознакомится с названием заявки, статусом исполнения (выполнено/на рассмотрении), тип, и комментарий (для аргументации отказа или принятия изменений);

3. Пользователь может двумя способами ознакомится с данными, которые требуют изменение:

При наведении на название:

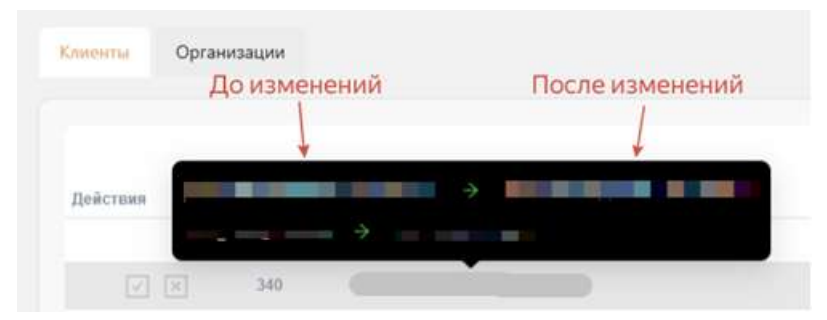

b. При нажатие на название (открывает вкладка с изменениями, которые необходимо внести):

| A REAL PROPERTY AND INCOME.                                                                                                    |                             |     |                                                                                                    |
|----------------------------------------------------------------------------------------------------|-----------------------------|-----|----------------------------------------------------------------------------------------------------|
| Старые данные                                                                                                    | Новые данные                |     | Конечный варнант                                                                                                    |
| Part of a local data and a local data and a local data and a local data and a local data and a local data and a                                                                                                    | Open Street and Description |     | A result of the second second se |
| 1.000                                                                                                    |                             |     |                                                                                                    |
| the state of the state of the s | Spage and the second second |     | 4 Pages Nam                                                                                                    |
| 100-00                                                                                                    | B-1                         |     |                                                                                                    |
| trachs.                                                                                                    | California Charles          |     | A reason Diversity                                                                                                    |
| 1000                                                                                                    | 1.000                       | 1.2 |                                                                                                    |
|                                                                                                    | Parameter and Parks         |     | 4 Annual Streets                                                                                                    |
| A 80 80 1                                                                                                    | AND 001 1001                |     |                                                                                                    |

В столбце «Старые данные» отображаются данные, которые на данный момент находят в системе.

В столбце «Новые данные» отображаются данные, на которые необходимо изменить данные.

Столбец «Конечный вариант» заполняется пользователем по решению, могут быть указаны, как новые, так и старые данные.

При нажатии на «Принять заявку» в систему вносятся данные с примененными изменениями. При нажатии на «Отклонить заявку» данные в системе остаются прежними.

При переходе во вкладку «Организации» пользователю предоставляются такие же возможности, как во вкладке «Клиенты». Переход между вкладками возможен, с помощью нажатия необходимую вкладку.

Заявки

| Клиенты     | Организации |
|-------------|-------------|
| 20107712555 |             |

С помощью фильтров пользователь может:

1. Отфильтровать «Статус» заявки;

| Carlys<br>Stiperacounts in Carlor                                                                                                    | lan -       | N III 🧮 11<br>Assessed good |
|----------------------------------------------------------------------------------------------------|-------------|-----------------------------|
| Service .                                                                                                    | (7 mm) mm/h | 8                           |
| The part of the local distance of the local distance of the local | 77) and 100 | 13                          |

2. Показать/скрыть определенные колонки таблицы:

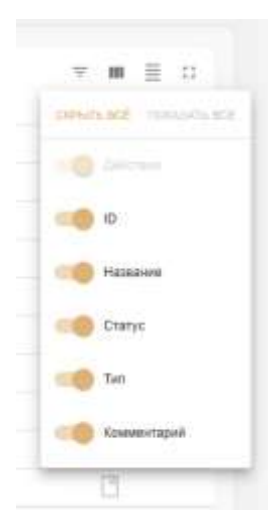

3. Изменить плотность таблицы (увеличить или уменьшить интервал между строками таблицы): 4.

Включить полноэкранный режим.

## Блок «Клиенты»

Для перехода в блок «Клиенты» необходимо выбрать соответствующий пункт меню. При загрузке страницы пользователю предоставляется информация по всем клиентам, которые находят в системе.

| 🖁 Oragen     | Клиенты                                                                                                    |                |                                                                                                    |
|--------------|----------------------------------------------------------------------------------------------------|----------------|----------------------------------------------------------------------------------------------------|
| II (Annual)  | 1 m                                                                                                    |                |                                                                                                    |
| A Assess     |                                                                                                    |                | Q                                                                                                    |
| and December |                                                                                                    | Bed hereine 1/ | Planter () (                                                                                                    |
| ALC: N       | Annual Annual Control                                                                                                    | B. B. C.       |                                                                                                    |
| 14 M         | a construction of the second second sec                                                                                                    |                | THE REPORT OF T                                                                                                    |
|              | COMPANY OF COMPANY                                                                                                    | 1 10 10 1      | 100 000 0 00 0 00 0 00 0 00 0 00 0 00                                                                                                    |
|              | A state of the state of                                                                                                    | 1000 10        | in the second second se |
|              | Inclusion of the second second s                                                                                                    |                | a confirmation                                                                                                    |
|              | of the automatic land                                                                                                    | NOTE 1         | 100.000 100 10                                                                                                    |
|              | And Address of the second second                                                                                                    |                | 2 10-103-10-2                                                                                                    |
|              | and the second second s |                | C 80 800 17                                                                                                    |
|              | And the second second second                                                                                                    | 100.0          | and the second second s |
|              | and the second second sec                                                                                                    |                |                                                                                                    |
|              | Annual & Sciences                                                                                                    | 1000 1         | Annual and a                                                                                                    |
|              | the second second                                                                                                    |                | 1.14                                                                                                    |
|              | Contraction of the second second second second second second second second second second second second second s                                                                                                    |                | L RANGE L                                                                                                    |
|              | DOUBLE IN COLUMN                                                                                                    | 1 H H          |                                                                                                    |
|              | and the second second                                                                                                    |                |                                                                                                    |
|              | and the second second                                                                                                    | 1.0.14         | Company and A                                                                                                    |
|              | ADDAL OF MALL AR                                                                                                    | and its        | States (Tanta 47                                                                                                    |
|              | 10                                                                                                    | 800 . 1        | 10. 10000-10                                                                                                    |
| +100         | Statement of the                                                                                                    | 12.5           | A DECEMBER OF A DECEMBER OF A  |
|              | 10000 0 10 10 100                                                                                                    |                | 10000-000-00                                                                                                    |
|              |                                                                                                    |                |                                                                                                    |

Пользователь может ознакомится со следующими данными:

- 1. ФИО клиента;
- 2. Мобильный телефон;
- 3. Почта.

С помощью фильтрации пользователь может:

Отсортировать данные с помощью соответствующих стрелочек рядом с названием • каждого из столбца (стрелка вверх – по убыванию/в обратном алфавитном порядке, стрелка вниз – по увеличению/в алфавитном порядке);

С помощью поисковой строки и ввода данных целиком или частично найти определенного пользователя;

Показать/скрыть необходимые столбцы;

• Изменить плотность таблицы;

| <ul> <li>Включить полноэкранный режи</li> </ul> |
|-------------------------------------------------|
|-------------------------------------------------|

|       | <b>Q</b> Найти | × | $\equiv$ | 23 |
|-------|----------------|---|----------|----|
| Почта | î↓ :           |   |          |    |

Так же пользователь может использовать фильтрацию с определенным столбцом с помощью нажатия на три точки рядом с название столбца:

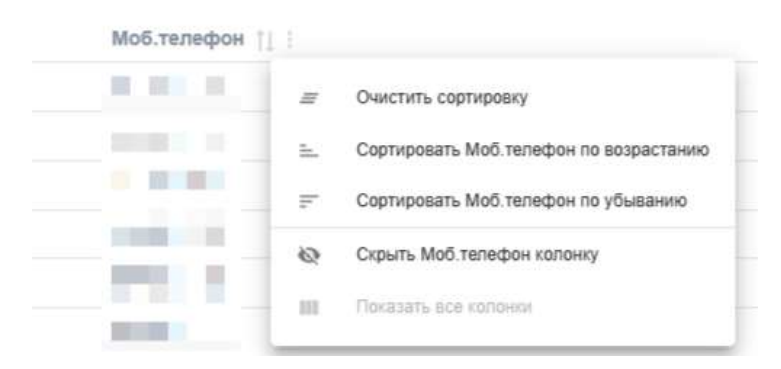

- Очистить сортировку;
- Сортировать столбец по возрастанию;
- Сортировать столбец по убыванию;
- Скрыть столбец.

При нажатии на ФИО клиента пользователь может перейти в карточку клиента, где будет отображаться основная информация о клиенте.

|                                                                                                    |                                                                                 | ·                                                     |
|----------------------------------------------------------------------------------------------------|---------------------------------------------------------------------------------|-------------------------------------------------------|
| С, ника, на волото В, ника на<br>Моблектерон<br>Понта<br>Солдин<br>Последния изменения<br>Последния изменения<br>Переоналини<br>Персоналиний менедовер | An<br>An<br>An<br>An<br>An<br>An<br>An<br>An<br>An<br>An<br>An<br>An<br>An<br>A | Luga                                                  |
| Места работы<br>Организация                                                                                                    | цибения<br>Тарритория Стяц-<br>сть Дойстаня                                     | История взаимодействия<br>Дата цанаята бая Полавитан. |
| Областной Онколотический Дистинсер<br>Корга ул Текентерий д. 7<br>- т                                                                                  | CHROMOT D                                                                       | Взаимодействий не было!!!                             |

| orenuyan                                                                          |                                                                                                    |                                                              | TONTOTIOLIB         |             |  |
|-----------------------------------------------------------------------------------|----------------------------------------------------------------------------------------------------|--------------------------------------------------------------|---------------------|-------------|--|
| Demogra                                                                           | Derenatan                                                                                                    |                                                              | Operaper            | Assessments |  |
| Azek Prone Skin                                                                   | Medium                                                                                                    |                                                              | Active Prome Skills | Deltador II |  |
| Augus Servation                                                                   | Market and                                                                                                    |                                                              | Augo Dematio        | Parameter   |  |
| Orythin                                                                           | (distant)                                                                                                    |                                                              | Dry Ster.           | (family)    |  |
| Hyperparambeters                                                                  |                                                                                                    |                                                              | Paywrpighentation   | ( Parrier   |  |
| (ифровой пор                                                                      | трет                                                                                                    |                                                              |                     |             |  |
| <b>(ифровой пор</b><br>Инстранит                                                  | трет                                                                                                    | Pergeneter                                                   |                     |             |  |
| <b>цифровой пор</b><br>Инстримет<br>Пакузан ска                                   | Tpet<br>Harvanezarier<br>Nar MEROOCH                                                                                      | Potynate                                                     |                     |             |  |
| <b>(ифровой пор</b><br>Инстринет<br>Такуран стай<br>Флан рассана                  | Tpet<br>Nanonessee<br>San METHOOM<br>Galgeert printmored 83:102825-17.112823                                              | Polymiai<br>Patrice<br>Ilgenation                            |                     |             |  |
| <b>Цифровой пор</b><br>Инстранит<br>Пайдаан стай<br>Флана рассыла<br>Рассыла (Mi) | TPET<br>Hannessen<br>Han MEITOOOH<br>Stalgaret aniversity (3.11.2025-17.11.2023<br>Megasperture viewenerse super 31 unige | Pergenant<br>Pearline<br>Theoretain<br>Pergenang of Strategy |                     |             |  |

В карточке клиента пользователю предоставляется возможность ознакомится со следующими блоками:

- Основная информация по клиенту;
- Места работы;
- Геопозиция, отображающая места работы;
- История взаимодействия (какие визиты совершал клиент);
- Лояльность и потенциал клиента;
- Цифровой портрет.

С помощью следующих иконок пользователь может «Активировать клиента» и «Деактивировать клиента», в случае увольнения или других причин, по которым пользователю необходимо приостановить доступ к системе..

| Record and Records Represent |                                                                                                    |
|------------------------------|----------------------------------------------------------------------------------------------------|
| Моб.телефон:                 | in the second second se |
| Точта:                       |                                                                                                    |
| Созданс                      | 24.03.2025                                                                                                    |
| Тоследние изменения:         | 1000000                                                                                                    |
| ерификация:                  | Да                                                                                                    |
| истивенс                     | Дa                                                                                                    |
| Терсональный менеджер:       | Не назначен Назначить себя                                                                                                    |

#### Блок «Организации»

Для перехода в блок «Организации» необходимо выбрать соответствующий пункт меню. При загрузке страницы пользователю предоставляется информация по всем организациям, которые находят в системе.

| Oragen    | Организации                                                                                                    |                            |         | A MARK THE PARTY OF THE PARTY OF THE PARTY O       |
|-----------|----------------------------------------------------------------------------------------------------|----------------------------|---------|----------------------------------------------------------------------------------------------------|
|           |                                                                                                    |                            |         |                                                                                                    |
|           |                                                                                                    |                            |         | A.m                                                                                                    |
| Constant. | Caracter 1                                                                                                    | Bell-strategies [1]        | And (i) | Aare ()                                                                                                    |
|           | and the second second second second                                                                                                    | 1000                       | 1.00    | Annual Concrete and An Annual Conception of the Inter-                                                                                                    |
|           | 1. Marca                                                                                                    | 101.00                     |         | a manufact of                                                                                                    |
|           | No. 2010; No. 100, No. 4                                                                                                    | 0.00.000                   | 100     |                                                                                                    |
|           |                                                                                                    | 10000.000                  | 100     | Alloy to be beneficial.                                                                                                    |
|           | Commencer in                                                                                                    |                            | 104     |                                                                                                    |
|           | And and a second second | Contraction of Contraction | 1.000   | and the rate of the                                                                                                    |
|           |                                                                                                    | 10000-000                  | -       | <ul> <li>In the second second sec</li></ul> |
|           | and the second                                                                                                    | 1000                       | 100     | States and a second second sec       |
|           |                                                                                                    | 100.00                     |         | term and the later                                                                                                    |
|           | 1 August                                                                                                    |                            |         | termine to service service at                                                                                                    |
|           | Concernence of the second second second second second second second second second second second second second s                                                                                                    | Carlo and                  |         | 10 A 2 B 2 B 2 B                                                                                                    |
|           |                                                                                                    |                            | 1000    |                                                                                                    |
|           | and the second second sec                                                                                                    |                            |         | THE R. P. LEWIS CO., LANSING MICH.                                                                                                    |
|           |                                                                                                    | 100                        |         | the second second second second second second second second second second second second second second second se                                                                                                    |
|           |                                                                                                    |                            |         |                                                                                                    |
|           | 100 million 100 million 100 million 100 million 100 million 100 million 100 million 100 million 100 million 100                                                                                                    | 1000                       |         | and the second second                                                                                                    |
|           | and some                                                                                                    |                            |         | and an an an and a set of the                                                                                                    |
|           |                                                                                                    |                            |         |                                                                                                    |
|           |                                                                                                    |                            |         |                                                                                                    |
|           |                                                                                                    |                            |         |                                                                                                    |
|           | Contract of the second second se                                                                                                    |                            |         | the second second second second second second second second second second second second second second second se                                                                                                    |
|           |                                                                                                    |                            |         |                                                                                                    |
|           | - B. B. Bernstein                                                                                                    | 184.0.1                    |         | the sea and the second                                                                                                    |
|           | 1.1.1.1.1.1.1.1.1.1.1.1.1.1.1.1.1.1.1.1.                                                                                                    |                            |         | Contract of the second second se                                                                                                    |
|           | Contract (matrix)                                                                                                    |                            |         | The second and a                                                                                                    |

Пользователь может ознакомится со следующими данными:

- 1. Название организации;
- 2. Мобильный телефон;
- 3. Тип организации;
- 4. Адрес.

С помощью фильтрации пользователь может:

• Отсортировать данные с помощью соответствующих стрелочек рядом с названием каждого из столбца (стрелка вверх – по убыванию/в обратном алфавитном порядке, стрелка вниз – по увеличению/в алфавитном порядке);

• С помощью поисковой строки и ввода данных целиком или частично найти определенного пользователя;

- Показать/скрыть необходимые столбцы;
- Изменить плотность таблицы;
- Включить полноэкранный режим;

|       | <b>Q</b> Найти | × | ш | ≣ | 53 |
|-------|----------------|---|---|---|----|
| Почта | î↓ :           |   |   |   |    |

Так же пользователь может использовать фильтрацию с определенным столбцом с помощью нажатия на три точки рядом с название столбца:

| Моб.телефон | 11   |                                        |
|-------------|------|----------------------------------------|
|             | #    | Очистить сортировку                    |
|             | B.,  | Сортировать Моб.телефон по возрастанию |
|             | Ŧ    | Сортировать Моб. телефон по убыванию   |
| -           | 0    | Скрыть Моб.телефон колонку             |
| _           | - 11 | Показать все колонки                   |

- Очистить сортировку;
- Сортировать столбец по возрастанию;

- Сортировать столбец по убыванию;
- Скрыть столбец.

При нажатии на Название организации пользователь может перейти в карточку организации, где будет отображаться основная информация о организации.

| Cragen | NUMBER OF STREET                                                                                                    |                         | · ··· · · · · · · · · · · · · · · · ·                                                                                                     |
|--------|----------------------------------------------------------------------------------------------------|-------------------------|----------------------------------------------------------------------------------------------------|
| E land | Name COMPANY                                                                                                    |                         |                                                                                                    |
|        |                                                                                                    |                         | and the second second s |
|        | Tem 19<br>Nonipor<br>Maren<br>Tatam<br>Tatam<br>Nonimeranem<br>Nonimeranem<br>Nonimeran |                         |                                                                                                    |
|        |                                                                                                    | История взалинядойствия | ter territ                                                                                                    |
| 4      |                                                                                                    |                         |                                                                                                    |

В карточке организации пользователю предоставляется возможность ознакомится со следующими блоками:

- Основная информация об организации;
- Клиенты;
- Геопозиция, отображающая место нахождения организации;
- История взаимодействия (какие визиты совершал клиент);

С помощью следующих иконок пользователь может «Активировать» и «Деактивировать» организацию.

| Gente:               | עחע                                                                                                    |  |
|----------------------|----------------------------------------------------------------------------------------------------|--|
| елефан:              | 10 March 10 March 10 |  |
| Адрес                | ALC: NUMBER OF                                                                                                    |  |
| Создани              | 15.01,2025                                                                                                    |  |
| Тоследние изменения: | 27.03.2025                                                                                                    |  |
| Верификация:         | Her                                                                                                    |  |
| Активенс             | Дa                                                                                                    |  |
| Подтип               | Поликлиника                                                                                                    |  |

# Блок «ВІ»

Для перехода в блок «ВІ» необходимо выбрать соответствующий пункт меню. При загрузке страницы пользователю предоставляется информация для бизнес-аналитики.
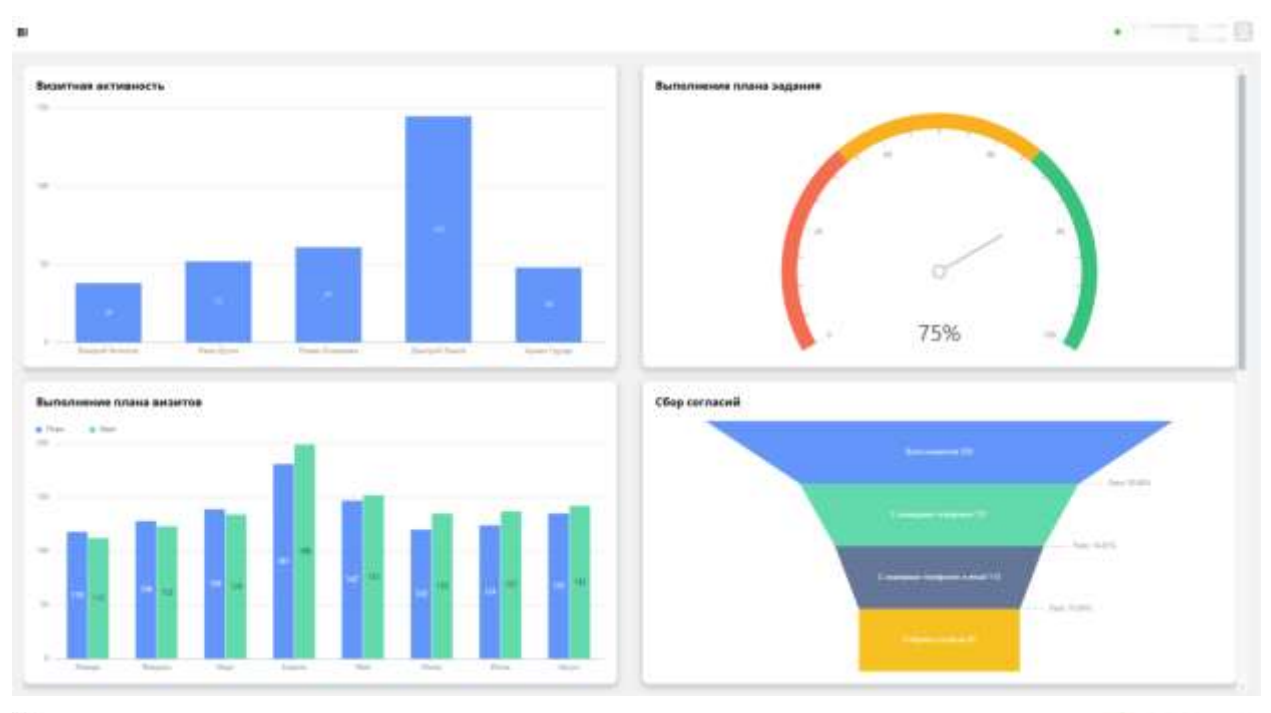

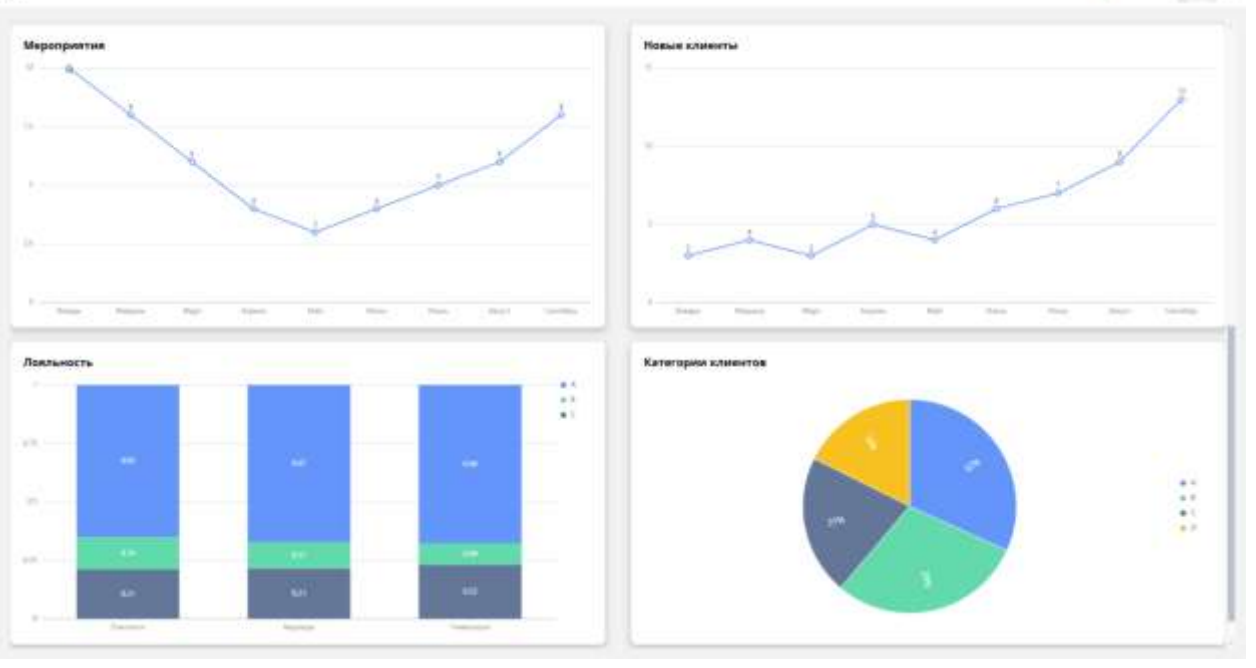